# Rövid használati útmutató

# Információk a nyomtatóról

# A nyomtató kezelőpaneljének használata

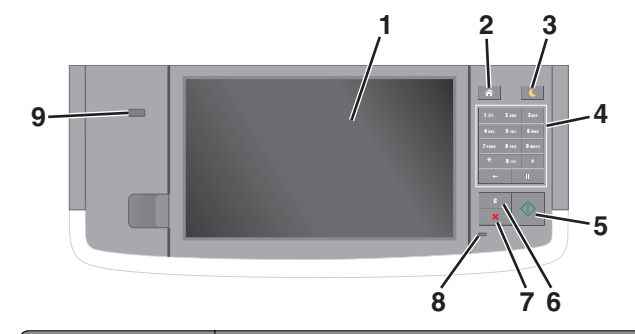

| Elem |                                              | Funkció                                                                                                    |  |
|------|----------------------------------------------|----------------------------------------------------------------------------------------------------|--|
| 1    | Kijelző                                      | <ul> <li>A nyomtató állapotának és üzeneteinek megte-<br/>kintése.</li> <li>A nyomtató beállítása és kezelése.</li> </ul>                                                                                                    |  |
| 2    | Kezdőlap<br>gomb                             | Visszatérés a képernyőre.                                                                                                    |  |
| 3    | Alvó gomb                                    | <ul> <li>Alvó vagy Hibernált üzemmód engedélyezése.</li> <li>A nyomtatót Alvó üzemmódból a következőképpen<br/>ébresztheti fel:</li> <li>Érintse meg a képernyőt, vagy nyomja meg<br/>bármelyik gombot.</li> <li>Nyisson fel egy ajtót vagy fedelet.</li> <li>Küldjön egy nyomtatási feladatot a számítógépről.</li> <li>Visszaállítással történő bekapcsolás a fő tápkap-<br/>csolóval.</li> <li>Csatlakoztasson egy eszközt a nyomtató USB<br/>portjához.</li> </ul> |  |
| 4    | Billentyűzet                                 | Számok, betűk és szimbólumok megadása.                                                                                                    |  |
| 5    | Start gomb                                   | A kiválasztott módtól függő feladat elindítása.                                                                                                    |  |
| 6    | Minden<br>törlése /<br>Visszaállítás<br>gomb | Visszaállítja az adott funkció (például másolás, faxolás<br>vagy beolvasás) alapértelmezett értékét.                                                                                                    |  |

| Elem |            | Funkció                                                                                                    |
|------|------------|----------------------------------------------------------------------------------------------------|
| 7    | Mégse gomb | Az összes nyomtatási tevékenység leállítása.                                                                                |
| 8    | Jelzőfény  | A nyomtató állapotának az ellenőrzése.                                                                                      |
| 000e | USB-port   | Csatlakoztasson egy flash-meghajtót a nyomtatóhoz.<br>Megjegyzés: Csak az elülső USB-port támogatja a<br>flash-meghajtókat. |

## A kezdőképernyő

Amikor a nyomtató be van kapcsolva, a kijelzőn egy alap képernyő, a kezdőképernyő látható. Valamilyen művelet, például másolás, faxolás vagy beolvasás kezdeményezéséhez, a menüképernyő megnyitásához, vagy üzenetek megválaszolásához érintse meg a kezdőképernyő gombjait és ikonjait.

**Megjegyzés:** A kezdőképernyő a kezdőképernyő testreszabási beállításaitól, a rendszergazdai beállítástól és az aktív beágyazott megoldásoktól függően változhat.

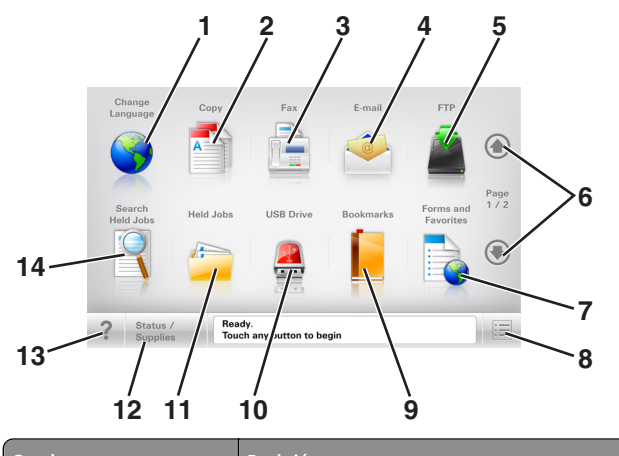

| Gomb |                  | Funkció                                                                                                    |  |
|------|------------------|----------------------------------------------------------------------------------------------------|--|
| 1    | Nyelv módosítása | Nyissa meg a nyomtató elsődleges nyelvének<br>módosítását lehetővé tevő Nyelv módosítása<br>előugró ablakot. |  |
| 2    | Másolás          | A Másolás menük elérése és másolatok<br>készítése.                                                           |  |
| 3    | Fax              | A Fax menük elérése és faxok küldése.                                                                        |  |
| 4    | E-mail           | Az E-mail menük elérése és e-mail üzenetek<br>küldése.                                                       |  |

| Gomb |                             | Funkció                                                                                                    |
|------|-----------------------------|----------------------------------------------------------------------------------------------------|
| 5    | FTP                         | Az FTP (File Transfer Protocol) menük elérése és<br>dokumentumok beolvasása közvetlenül FTP-<br>kiszolgálóra.                                                      |
| 6    | Nyilak                      | Léptetés felfele vagy lefele.                                                                                                    |
| 7    | Űrlapok és<br>kedvencek     | Gyakran használatos online űrlapok gyors<br>keresése és nyomtatása.                                                                                                |
| 8    | Menü ikon                   | A nyomtató menüinek elérése.                                                                                                    |
|      |                             | Megjegyzés: A menük csak akkor érhetők el, ha<br>a nyomtató készen áll.                                                                                            |
| 9    | Könyvjelzők                 | Könyvjelzők (URL) létrehozása, rendezése és<br>mentése mappák és fájlhivatkozások fa<br>nézetébe.                                                                  |
|      |                             | Megjegyzés: A fa nézet csak az ezzel a<br>funkcióval létrehozott könyvjelzőket támogatja,<br>más alkalmazásokban létrehozottakat nem.                              |
| 10   | USB meghajtó                | Fényképek és dokumentumok megtekintése,<br>kiválasztása, nyomtatása, beolvasása vagy<br>küldése e-mailben flash meghajtóról.                                       |
|      |                             | Megjegyzés: Ez az ikon csak akkor látható, ha<br>visszalép a kezdőképernyőre, miközben csatla-<br>koztatva van a nyomtatóhoz memóriakártya<br>vagy flash meghajtó. |
| 11   | Függő feladatok             | Az összes aktuális függő feladat megjelenítése.                                                                                                    |
| 12   | Állapot/Kellékek            | <ul> <li>Figyelmeztető vagy hibaüzenet megjele-<br/>nítése, amikor a nyomtatón a feldolgozás<br/>folytatásához beavatkozás szükséges.</li> </ul>                   |
|      |                             | <ul> <li>Az üzenetképernyő elérése az üzenetre és<br/>annak törlésére vonatkozó további infor-<br/>mációk megtekintéséhez.</li> </ul>                              |
| 13   | Tippek                      | Tartalomtól függő súgó párbeszédpanel<br>megnyitása.                                                                                                    |
| 14   | Függő feladatok<br>keresése | <ul> <li>Keressen az alábbiak közül egy vagy több elemet:</li> <li>Függő vagy bizalmas nyomtatási felada-<br/>tokhoz tartozó felhasználónév</li> </ul>             |
|      |                             | <ul> <li>Függő feladatok feladatnevei, a bizalmas<br/>nyomtatási feladatok kivételével</li> </ul>                                                                  |
|      |                             | <ul><li>Profilnevek</li><li>Könyvjelzőket tartalmazó elem vagy</li></ul>                                                                                           |
|      |                             | nyomtatási feladatok nevei                                                                                                    |
|      |                             | <ul> <li>USB-tároló vagy nyomtatási feladatok nevei<br/>a támogatott fáiltípusok esetében</li> </ul>                                                               |

## Jellemzők

| Szolgáltatás                                                                                                    | Leírás                                                                                                    |
|----------------------------------------------------------------------------------------------------|----------------------------------------------------------------------------------------------------|
| Menü-útvonal<br>Példa:<br><u>Menük &gt;Beállí-</u><br><u>tások &gt;Másolási beállí-</u><br><u>tások</u> >Példányszám | A menü-útvonal megtalálható az egyes menüké-<br>pernyők tetején. Ez a funkció mutatja, hogy milyen<br>útvonalon jutott az aktuális menübe.<br>Az aláhúzott szavak bármelyikének megérinté-<br>sével az adott menübe juthat.<br>A Példányszám szó nincs aláhúzva, mivel ez az<br>aktuális képernyő. Ha megérint egy aláhúzott szót<br>a Példányszám képernyőn, mielőtt beállította és<br>mentette volna a példányszámot, akkor a<br>kiválasztás elvész, és nem az adott elem lesz az<br>alapértelmezett beállítás. |
| Figyelmeztetés beavat-<br>kozást igénylő üzenetre                                                                    | Ha a beavatkozást igénylő üzenet hatással van<br>valamelyik funkcióra, akkor ez az ikon jelenik meg,<br>és a piros jelzőfény villog.                                                                                                    |
| Vigyázat!                                                                                                    | Ha valamilyen hiba lép fel, ez az ikon jelenik meg.                                                                                                    |
| Állapotüzenet sáv                                                                                                    | <ul> <li>Az aktuális nyomtatóállapot, mint például Kész<br/>vagy Foglalt megjelenítése.</li> <li>A nyomtató állapotának, mint például Festék<br/>fogy vagy Kazettában kevés a tinta megjele-<br/>nítése.</li> <li>Beavatkozásra vonatkozó üzenetek megjele-<br/>nítése, hogy a nyomtató folytathassa a feldol-<br/>gozást.</li> </ul>                                                                                                    |
| A nyomtató IP-címe<br>Példa:<br><b>123.123.123.123</b>                                                               | A hálózati nyomtató IP-címe a kezdőképernyő bal<br>felső sarkában található, és számok négyelemű,<br>pontokkal elválasztott halmazaként jelenik meg.<br>Az IP-címet a beágyazott webkiszolgáló elérésére<br>használhatja, hogy akkor is megtekinthesse és<br>távolról módosíthassa a nyomtató beállításait, ha<br>nem tartózkodik a nyomtató közelében.                                                                                                    |

# Az érintőképernyő gombjainak használata

**Megjegyzés:** A kezdőképernyő, az ikonok és a gombok a kezdőképernyő testreszabási beállításaitól, a rendszergazdai beállítástól és az aktív beépített megoldásoktól függően változhatnak.

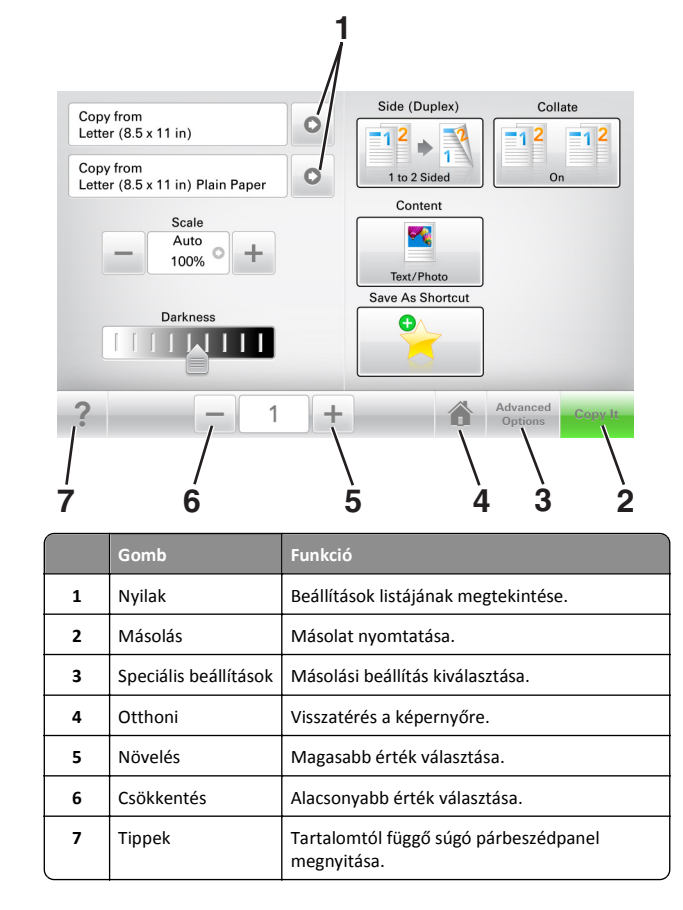

## Az érintőképernyő egyéb gombjai

| Gomb      | Funkció                                                                                                    |
|-----------|----------------------------------------------------------------------------------------------------|
| Elfogadás | Az adott beállítás mentése.                                                                                                    |
|           |                                                                                                    |
| Mégse     | <ul> <li>Az adott művelet vagy kijelölés visszavonása.</li> <li>Kilépés az adott képernyőről és visszatérés az előző képer</li> </ul> |
| ×         | nyőre a változtatások mentése nélkül.                                                                                                 |

## Gomb Funkció

Alaphelyzet A képernyőn található értékek visszaállítása.

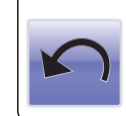

# A kezdőképernyő-alkalmazások beállítása és használata

## A nyomtató IP-címének keresése

**Megjegyzés:** Győződjön meg róla, hogy a nyomtató csatlakoztatva van hálózathoz vagy nyomtatókiszolgálóhoz.

A nyomtató IP-címének megkeresése:

- A nyomtató főképernyőjén a bal felső sarokban.
- A Hálózat/portok menü TCP/IP szakaszában.
- A hálózatbeállítási oldal vagy a menübeállítási oldal kinyomtatásával (a TCP/IP részen)

Megjegyzés: Az IP-cím számok négyelemű, pontokkal elválasztott halmaza, például 123.123.123.123.

## A számítógép IP-címének keresése

### Útmutatás Windows-felhasználók számára

- 1 A parancssor megnyitásához írja be a Futtatás párbeszédablakba: cmd.
- 2 Írja be: ipconfig, majd keresse meg az IP-címet.

### Macintosh-felhasználók számára

- 1 Az Apple menüben a System Preferences (Rendszerbeállítások) lehetőségnél válassza ki a **Network** (Hálózat) elemet.
- 2 Válassza ki a kapcsolattípust, majd kattintson az Advanced (Speciális) >TCP/IP elemre.
- 3 Keresse meg az IP-címet.

## A beépített webkiszolgáló megnyitása

A Beépített webszerver a nyomtató weboldala, amelyen lehetősége van a nyomtató beállításainak megtekintésére és távoli konfigurálására, akkor is, ha fizikailag távol van a készüléktől.

- **1** Nézze meg a nyomtató IP-címét:
  - A nyomtató kezelőpanelének főképernyőjéről
  - A Network/Ports menü TCP/IP részéből
  - A hálózati beállítási oldalt vagy menübeállítási oldalt kinyomtatva, és megkeresve a TCP/IP részt

**Megjegyzés:** Az IP-cím számok négyelemű, pontokkal elválasztott halmaza, például **123.123.123.123**.

- 2 Nyisson meg egy webböngészőt, és írja be a nyomtató IP-címét a címmezőbe.
- 3 Nyomja le az Enter billentyűt.

Megjegyzés: Ha használ proxykiszolgálót, átmenetileg tiltsa le a weboldal megfelelő betöltése érdekében.

## A kezdőképernyő testreszabása

 Nyisson meg egy webböngészőt, és írja be a nyomtató IP-címét a címmezőbe.

**Megjegyzés:** Tekintse meg a nyomtató IP-címét a nyomtató főképernyőjén. Az IP-cím számok négyelemű, pontokkal elválasztott halmaza, például 123.123.123.123.

- 2 Próbálkozzon az alábbiakkal:
  - Jelenítse meg vagy rejtse el az alapvető nyomtatófunkciók ikonjait.
    - a Kattintson a Beállítások >Általános
       beállítások >Kezdőképernyő testreszabása lehetőségre.
    - **b** A jelölőnégyzetek bekapcsolásával adható meg, hogy melyik ikon jelenjen meg a kezdőképernyőn.

Megjegyzés: Ha törli valamelyik ikon melletti jelölőnégyzetet, az ikon nem jelenik meg a kezdőképernyőn.

- c Kattintson a Küldés gombra.
- Testre szabhatja az adott alkalmazás ikonját. További tudnivalók itt: <u>"Információ keresése a kezdőképernyő</u> <u>alkalmazásairól" a(z) 3. oldalon</u> vagy az alkalmazás dokumentációjában találhatók.

## A különböző alkalmazások ismertetése

| Elem                        | Funkció                                                                                                    |
|-----------------------------|----------------------------------------------------------------------------------------------------|
| Kártya másolása             | Kártya mindkét oldalának beolvasása és nyomtatása<br>egyetlen oldalra. További információkért, lásd: <u>"Kártya</u><br>másolása funkció beállítása" a(z) 4. oldalon.                                                    |
| Fax                         | Dokumentum beolvasása, majd az adott faxszámra való<br>elküldése. További információkért, lásd: <u>"Faxolás" a(z)</u><br><u>17. oldalon</u> .                                                                           |
| Űrlapok és<br>kedvencek     | Gyakran használatos online űrlapok gyors keresése és<br>nyomtatása, közvetlenül a nyomtató kezdőképernyőjéről.<br>További információkért, lásd: <u>"Az Űrlapok és Kedvencek</u><br>beállítása" a(z) <u>3. oldalon</u> . |
| Több küldése                | Dokumentum beolvasása, majd több címzettnek való<br>elküldése. További információkért, lásd: <u>"A Több küldése</u><br><u>funkció beállítása" a(z) 4. oldalon</u> .                                                     |
| Saját parancsikon           | Parancsikonok létrehozása közvetlenül a nyomtató kezdő-<br>képernyőjén. További információkért, lásd: <u>"A Saját</u><br>parancsikon funkció használata" a(z) 4. oldalon.                                               |
| Beolvasás e-<br>mailbe      | Dokumentum beolvasása, majd az adott e-mail címre való<br>elküldése. További információkért, lásd: <u>"E-mail" a(z)</u><br><u>17. oldalon</u> .                                                                         |
| Beolvasás számí-<br>tógépre | Dokumentum beolvasása, majd a gazdagépen egy előre<br>meghatározott mappába való mentése. További informá-<br>ciókért, lásd: <u>"A Beolvasás számítógépre funkció</u><br>beállítása" a(z) 20. oldalon.                  |
| Beolvasás FTP<br>formátumba | Dokumentumok beolvasása közvetlenül az FTP-kiszol-<br>gálóra. További információkért, lásd: <u>"Szkennelés FTP</u><br><u>címre" a(z) 19. oldalon</u> .                                                                  |
| Beolvasás<br>hálózatra      | Dokumentum beolvasása, majd egy megosztott hálózati<br>mappába való küldése. További információkért, lásd: <u>"A</u><br>Beolvasás hálózatba funkció beállítása" a(z) 4. oldalon.                                        |

## A kezdőképernyő-alkalmazások aktiválása

# Információ keresése a kezdőképernyő alkalmazásairól

A nyomtató megvásárláskor előre telepített kezdőképernyőalkalmazásokkal rendelkezik. Használat előtt először aktiválnia kell és be kell állítania az alkalmazásokat a beépített webszerver használatával. A beépített webszerver elérésére vonatkozó tudnivalók: "A beépített webkiszolgáló megnyitása" a(z) 3. oldalon.

A kezdőképernyő-alkalmazások konfigurálásával és használatával kapcsolatos részletes tudnivalókért forduljon ahhoz a céghez, ahol az adott nyomtatót vásárolta.

## Az Űrlapok és Kedvencek beállítása

#### Használat

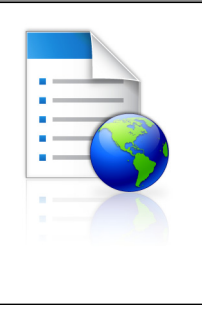

Az alkalmazás úgy segíti a munkafolyamatok leegyszerűsítését, hogy a gyakran használatos online űrlapok közvetlenül a kezdőképernyőről gyorsan kereshetők meg és nyomtathatók ki.

Megjegyzés: A nyomtatónak engedélyre van szüksége ahhoz, hogy a könyvjelzőt tároló hálózati mappához, FTP helyhez vagy weblaphoz hozzáférjen. A könyvjelzőt tároló számítógépen a megosztási, biztonsági és a tűzfalbeállításokban legalább *olvasási* szintű hozzáférést kell adni a nyomtatónak. További segítséget az operációs rendszer dokumentációjában találhat.

1 Nyisson meg egy webböngészőt, és írja be a nyomtató IP-címét a címmezőbe.

**Megjegyzés:** Tekintse meg a nyomtató IP-címét a nyomtató főképernyőjén. Az IP-cím számok négyelemű, pontokkal elválasztott halmaza, például 123.123.123.123.

- 2 Kattintson a Beállítások >Alkalmazások >Alkalmazások kezelése >Űrlapok és kedvencek lehetőségre.
- 3 Kattintson a Hozzáadás gombra, majd adja meg az egyéni beállításokat.

#### Megjegyzések:

- Az adott beállításra vonatkozóan tájékoztatásért vigye az egérmutatót az egyes mezők fölé.
- Ha meg szeretne bizonyosodni a könyvjelző helybeállításainak helyességéről, írja be a gazdagép helyes IP-címét, ahol a könyvjelző található. A gazdagép IP-címének hozzáférésével kapcsolatosan további tájékoztatásért lásd: "A számítógép IP-címének keresése" a(z) 2. oldalon.
- Győződjön meg róla, hogy a nyomtató jogosult-e a könyvjelzőt tartalmazó mappa hozzáférésére.
- 4 Kattintson az Alkalmaz gombra.

Az alkalmazás használatához érintse meg a nyomtató kezdőképernyőjén az **Űrlapok és Kedvencek** elemet, majd az űrlapkategóriákon átnavigálhat, illetve az űrlap száma, neve vagy leírása alapján keresést végezhet.

## Kártya másolása funkció beállítása

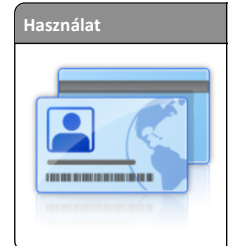

Biztosítási, személyazonosító és egyéb, pénztárca méretű kártyák gyors és egyszerű másolása. A kártya mindkét oldalát egyetlen oldalra olvashatja be és nyomtathatja ki - ezzel papírt takarít meg, illetve a kártyán szereplő adatokat kényelmesen megjelenítheti.

 Nyisson meg egy webböngészőt, és írja be a nyomtató IP-címét a címmezőbe.

**Megjegyzés:** Tekintse meg a nyomtató IP-címét a nyomtató főképernyőjén. Az IP-cím számok négyelemű, pontokkal elválasztott halmaza, például 123.123.123.123.

- 2 Kattintson a Beállítások >Alkalmazások >Alkalmazások kezelése >Kártya másolása lehetőségre.
- **3** Szükség esetén módosítsa az alapértelmezett beolvasási beállításokat.
  - Alapértelmezett tálca: Válassza ki a beolvasott képek nyomtatásához használni kívánt alapértelmezett tálcát.
  - Példányok alapértelmezett száma: Adja meg, hogy az alkalmazás használata során a készülék automatikusan hány példányt nyomtasson.
  - Alapértelmezett kontraszt beállítás: Adja meg azt az értéket, amellyel a beolvasott kártya nyomtatásakor a kontrasztot növelni vagy csökkenteni szeretné. Válassza A tartalomhoz legjobb lehetőséget, ha azt szeretné, hogy a nyomtató automatikusan a megfelelő kontrasztértéket válassza ki.
  - Alapértelmezett méretezési beállítás: Adja meg, hogy milyen méretű legyen a beolvasott kártya nyomtatásban. Az alapértelmezett érték 100 % (teljes méret).
  - Felbontás beállítás: Állítsa be a beolvasott kártya minőségét.

#### Megjegyzések:

- Kártya beolvasásakor a beolvasási felbontási érték ne legyen nagyobb mint 200 dpi színes, illetve 400 dpi fekete-fehér dokumentum esetén.
- Több kártya beolvasásakor a beolvasási felbontási érték ne legyen nagyobb mint 150 dpi színes, illetve 300 dpi fekete-fehér dokumentum esetén.
- Szegélyek nyomtatása: Jelölje be ezt a négyzetet, ha a beolvasott kép köré szegélyt kíván helyezni.
- 4 Kattintson az Alkalmaz gombra.

Az alkalmazás használatához érintse meg a nyomtató kezdőképernyőjén a **Kártya másolása** elemet, majd kövesse az utasításokat.

## A Saját parancsikon funkció használata

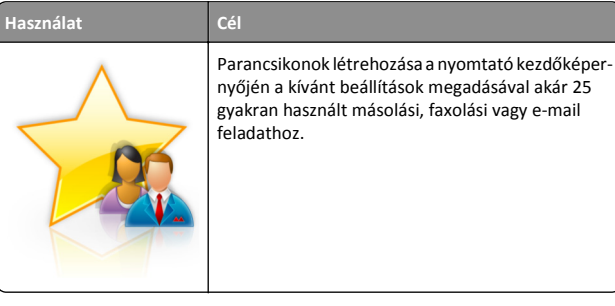

Az alkalmazás használatához érintse meg a **Saját parancsikon** elemet, majd kövesse a nyomtató kijelzőjén megjelenő utasításokat.

## A Több küldése funkció beállítása

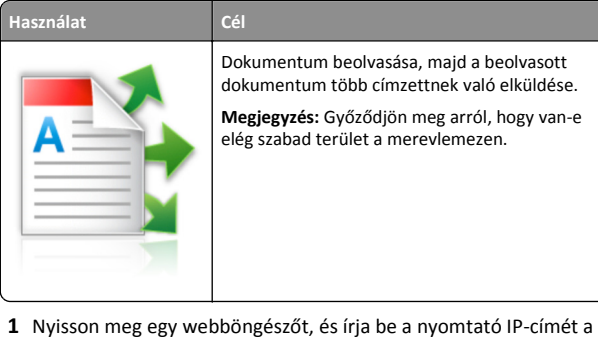

 Nyisson meg egy webböngészőt, és írja be a nyomtató IP-címét a címmezőbe.

**Megjegyzés:** Tekintse meg a nyomtató IP-címét a nyomtató főképernyőjén. Az IP-cím különféle számok négyelemű, pontokkal elválasztott halmaza, például 123.123.123.123.

- 2 Kattintson a Beállítások >Alkalmazások >Alkalmazások kezelése >Több küldése elemre.
- **3** A Profilok részben kattintson a **Hozzáadás** lehetőségre, majd adja meg az egyéni beállításokat.

#### Megjegyzések:

 Az adott beállításra vonatkozóan tájékoztatásért vigye az egérmutatót az egyes mezők fölé.  Ha célként FTP-t vagy megosztott mappát ad meg, bizonyosodjon meg a cél helybeállításainak helyességéről. Írja be a gazdagép helyes IP-címét, ahol a cél található. A gazdagép IP-címének hozzáférésével kapcsolatosan további tájékoztatásért lásd: <u>"A számítógép IP-címének keresése"</u> a(z) 2. oldalon.

#### 4 Kattintson az Alkalmaz gombra.

Az alkalmazás használatához érintse meg a nyomtató kezdőképernyőjének **Több küldése** elemét, majd kövesse a nyomtató kijelzőjén megjelenő utasításokat.

## A Beolvasás hálózatba funkció beállítása

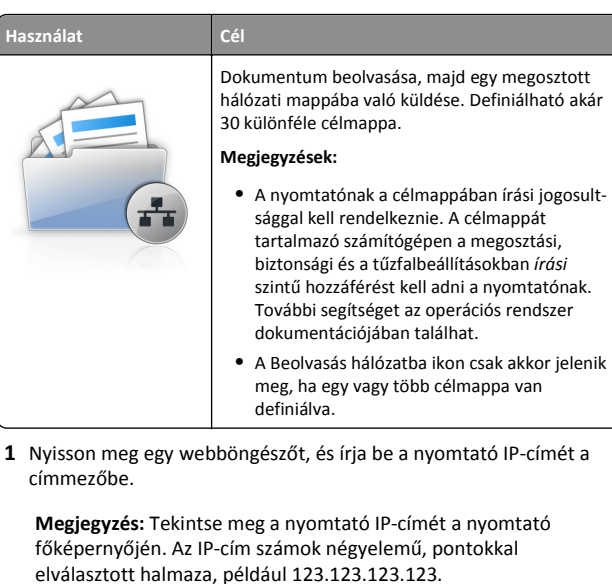

- 2 Tegye az alábbiak valamelyikét:
  - Kattintson a Hálózati beolvasás beállítása >Kattintson ide lehetőségre.
  - Kattintson a **Beállítások >Alkalmazások >Alkalmazások** kezelése >Beolvasás hálózatba elemre.
- 3 Adja meg a célmappákat, majd az egyéni beállításokat.

- Az adott beállításra vonatkozóan tájékoztatásért vigye az egérmutatót az egyes mezők fölé.
- Ha meg szeretne bizonyosodni a cél helybeállításainak helyességéről, írja be a gazdagép helyes IP-címét, ahol a cél található. A gazdagép IP-címének hozzáférésével

kapcsolatosan további tájékoztatásért lásd: <u>"A számítógép</u> <u>IP-címének keresése" a(z) 2. oldalon</u>.

- Győződjön meg róla, hogy a nyomtató jogosult-e a célt tartalmazó mappa hozzáférésére.
- 4 Kattintson az Alkalmaz gombra.

Az alkalmazás használatához érintse meg a nyomtató kezdőképernyőjének **Beolvasás hálózatba** elemét, majd kövesse a nyomtató kijelzőjén megjelenő utasításokat.

## A távoli kezelőpanel beállítása

Ezzel az alkalmazással a nyomtató kezelőpanelje akkor is használható, amikor a felhasználó fizikailag nincs a hálózati nyomtató közelében. Számítógépének képernyőjéről megjelenítheti a nyomtató állapotát, feloldhatja a felfüggesztett feladatokat, létrehozhat könyvjelzőket és más egyéb nyomtatási feladatokat is elvégezhet.

1 Nyisson meg egy webböngészőt, és írja be a nyomtató IP-címét a címmezőbe.

**Megjegyzés:** Tekintse meg a nyomtató IP-címét a nyomtató főképernyőjén. Az IP-cím számok négyelemű, pontokkal elválasztott halmaza, például 123.123.123.123.

- 2 Kattintson a Beállítások >Távoli vezérlőpanel beállításai lehetőségre.
- 3 Jelölje be a Engedélyezés négyzetet, majd adja meg az egyéni beállításokat.
- 4 Kattintson a Küldés gombra.

Az alkalmazás használatához kattintson a Távoli vezérlőpanel >VNC kisalkalmazás indítása elemre.

# Konfiguráció importálása és exportálása

Lehetőség van a konfigurációs beállítások exportálására egy szöveges fájlba, majd a fájl importálására a beállítások másik nyomtatóra történő alkalmazásához.

 Nyisson meg egy webböngészőt, és írja be a nyomtató IP-címét a címmezőbe.

**Megjegyzés:** Tekintse meg az IP-címet a nyomtató főképernyőjén. Az IP-cím számok négyelemű, pontokkal elválasztott halmaza, például 123.123.123.123.

2 A konfigurációs fájl importálása és exportálása egy vagy több alkalmazás esetén.

### Egy alkalmazás esetén

- a Lépjen a következő ponthoz:
- Beállítások >Alkalmazások >Alkalmazások kezelése >, majd válasszon alkalmazást, és válassza a >Konfigurálás lehetőséget.
- **b** Exportálja vagy importálja a konfigurációs fájlt.

#### Megjegyzések:

- Ha JVM memória megtelt hiba fordul elő, akkor ismételje meg az exportálási eljárást, amíg nem történik meg a konfigurációs fájl mentése.
- Ha időtúllépés történik és üres képernyő jelenik meg, akkor frissítse a webböngészőt, majd kattintson az Alkalmaz elemre.

### Több alkalmazás esetén

- a Kattintson a Beállítások >Importálás/exportálás elemre.
- **b** Exportálja vagy importálja a konfigurációs fájlokat.

**Megjegyzés:** Konfigurációs fájlok importálásakor kattintson a **Küldés** elemre a folyamat befejezéséhez.

# Papír és speciális adathordozó betöltése

# A papírméret és a papírtípus beállítása

Lépjen a főképernyőről a következő elemhez:

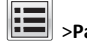

>Papír menü >Papírméret/-típus > válasszon ki egy tálcát >

válassza ki a papírméretet vagy -típust > 💙

# Az Univerzális papírbeállítások konfigurálása

Az univerzális papírméret egy felhasználó által definiált beállítás, amellyel olyan méretű papírokra nyomtathat, amelyek nem találhatók meg a nyomtató menüjében.

### Megjegyzések:

A legkisebb támogatott Univerzális méret
 70 x 127 mm (2,76 x 5 hüvelyk) egyoldalas nyomtatás esetén, és

105 x 148 mm (4,13 x 5,83 hüvelyk) kétoldalas (duplex) nyomtatás esetén.

- A legnagyobb támogatott Univerzális méret 216 x 356 mm (8,5 x 14 hüvelyk) egy- és kétoldalas nyomtatás esetén.
- 210 mm-nél (8,3 hüvelyk) kisebb szélességű papírra való nyomtatás esetén előfordulhat, hogy a nyomtató a legjobb nyomtatási minőség biztosítása érdekében adott idő után alacsonyabb sebességen folytatja a nyomtatást.
- 1 Lépjen a kezdőképernyőről a következő elemhez:

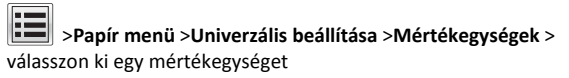

- 2 Érintse meg az Álló lapszélesség vagy az Álló lapmagasság lehetőséget.
- 3 Válassza ki a szélességet vagy a magasságot, majd érintse meg a Küldés gombot.

# A 250 vagy 550 lapos tálca betöltése

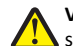

VIGYÁZAT! SÉRÜLÉSVESZÉLY: A berendezés

stabilitásvesztésének elkerülése érdekében minden egyes tálcába külön-külön töltse be a papírt. A többi tálcát tartsa csukva, amíg szüksége nincs rájuk.

1 Húzza ki a tálcát.

- Folio, Legal vagy Oficio méretű papír betöltése esetén emelje fel enyhén a tálcát, majd húzza teljesen ki.
- Ne távolítsa el a tálcákat, amíg nyomtatás zajlik, vagy amíg a Foglalt felirat látszik a képernyőn. Ha így tesz, az elakadást okozhat.

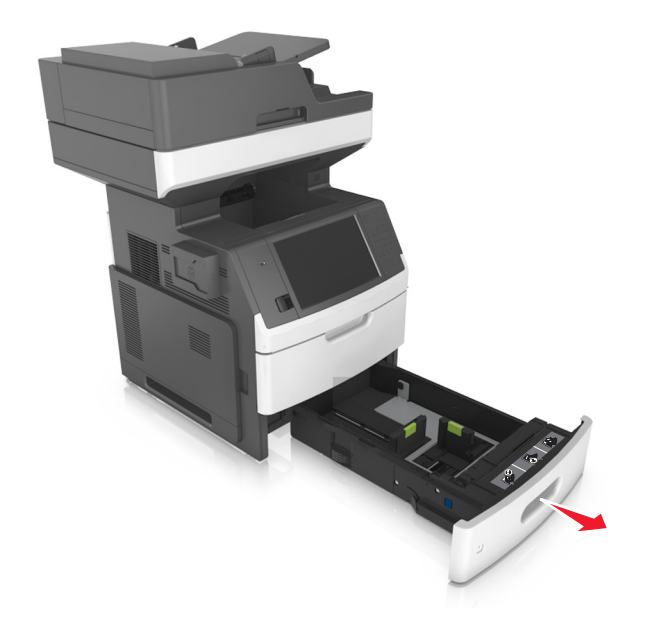

2 Nyomja össze a papírhosszúság-vezetőt, majd csúsztassa azt a megfelelő pozícióba a betöltött papír méretéhez, amíg a helyére nem kattan.

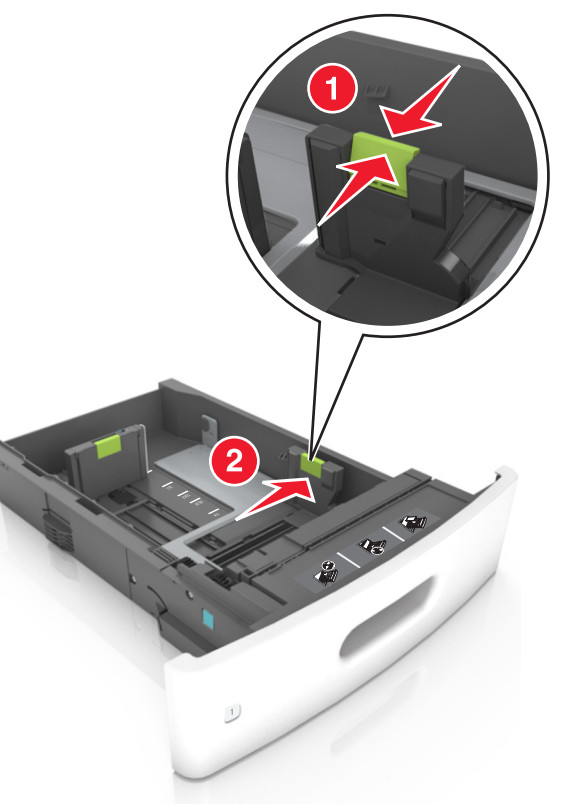

**Megjegyzés:** Használja a tálca alján lévő papírméret-mutatókat, amelyek a vezetők beállítását segítik.

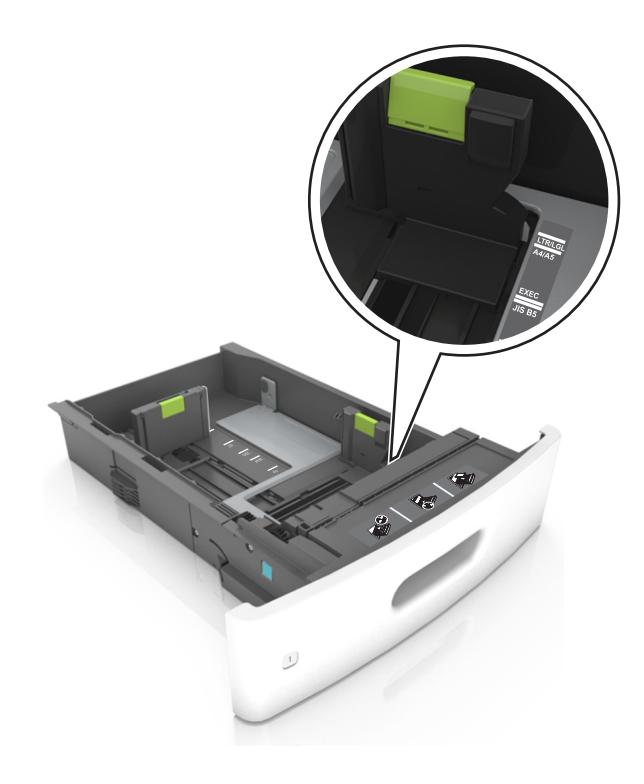

3 Oldja ki a papírhosszúság-vezetőket, és nyomja össze, majd csúsztassa azokat a megfelelő pozícióba a betöltött papír méretéhez.

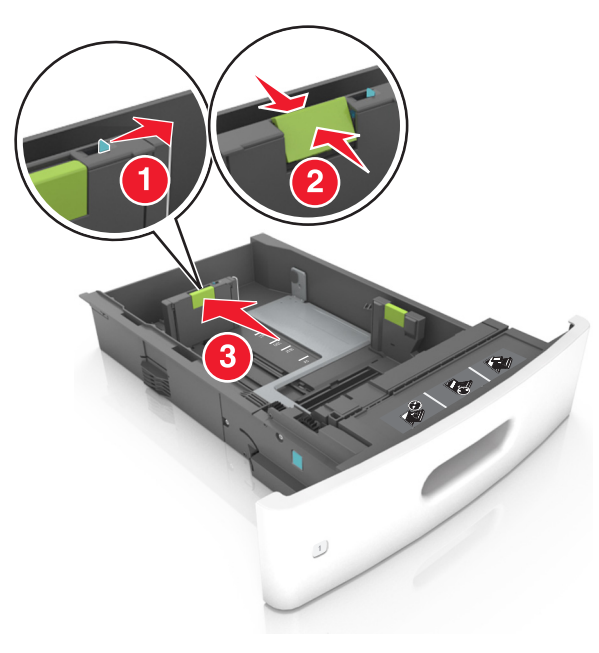

### Megjegyzések:

- Rögzítse a papírhosszúság-vezetőt minden papírméret esetében.
- Használja a tálca alján lévő papírméret-mutatókat, amelyek a vezetők beállítását segítik.

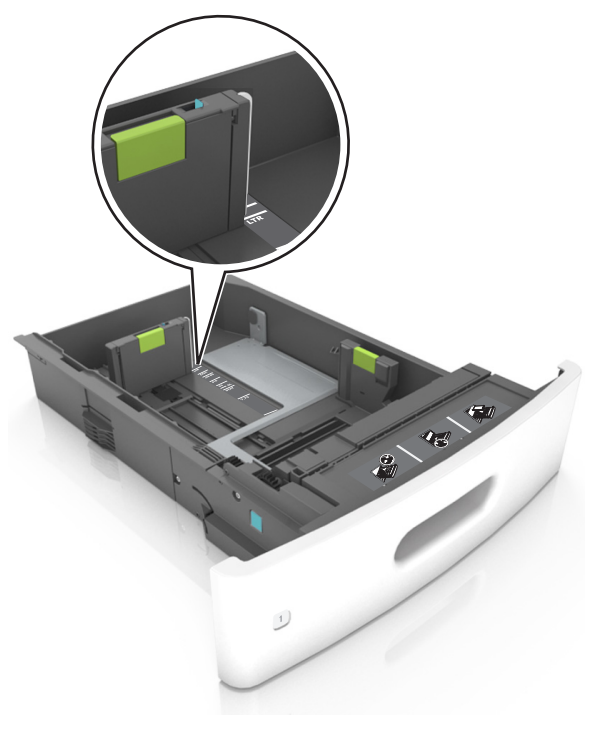

4 Hajlítsa meg és legyezze meg párszor a papírköteget, hogy a papírlapok ne tapadjanak össze. Ne hajtsa meg, és ne gyűrje össze a papírt. Egyenesítse ki a köteg szélét egy egyenes felületen.

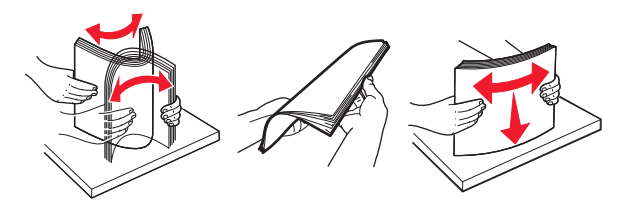

**5** A papírköteget a nyomtatandó oldalával lefelé töltse be egyoldalas nyomtatás esetén.

**Megjegyzés:** Győződjön meg róla, hogy a nyomtatóban lévő papír vagy boríték megfelelően van betöltve.

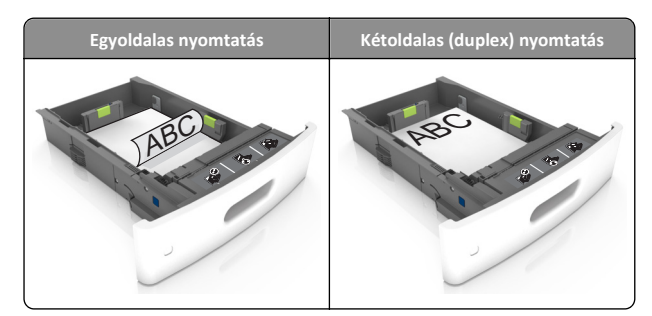

 Ne csúsztassa a papírt a tálcába. A papírt az ábrán látható módon töltse be.

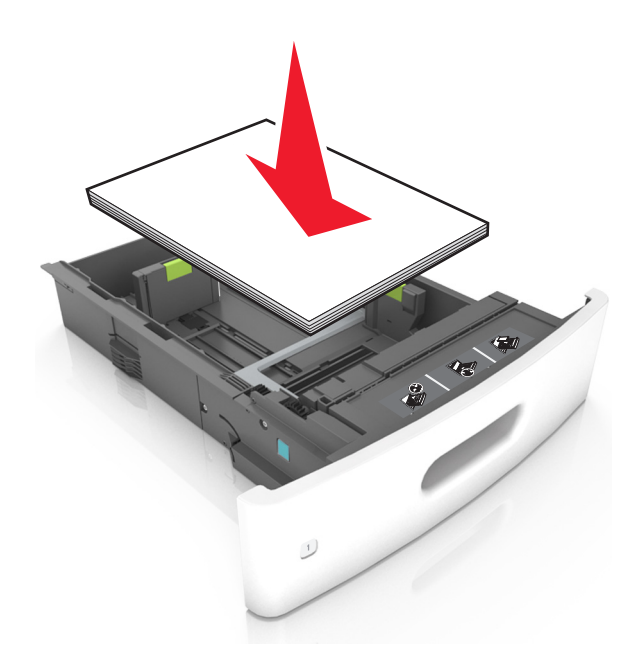

 Borítékok betöltése esetén győződjön meg arról, hogy azok lezáróval felfelé nézzenek, és a tálca bal oldali részére kerüljenek.

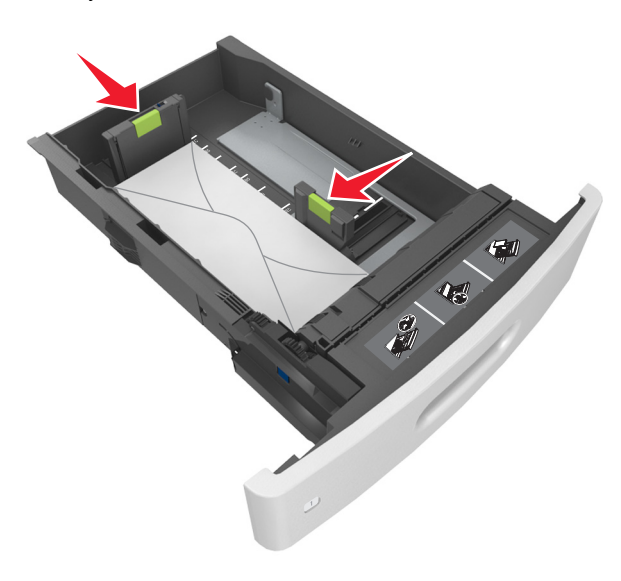

 Ellenőrizze, hogy a papír a maximális papírtöltetet jelző, folytonos vonal alatt van.

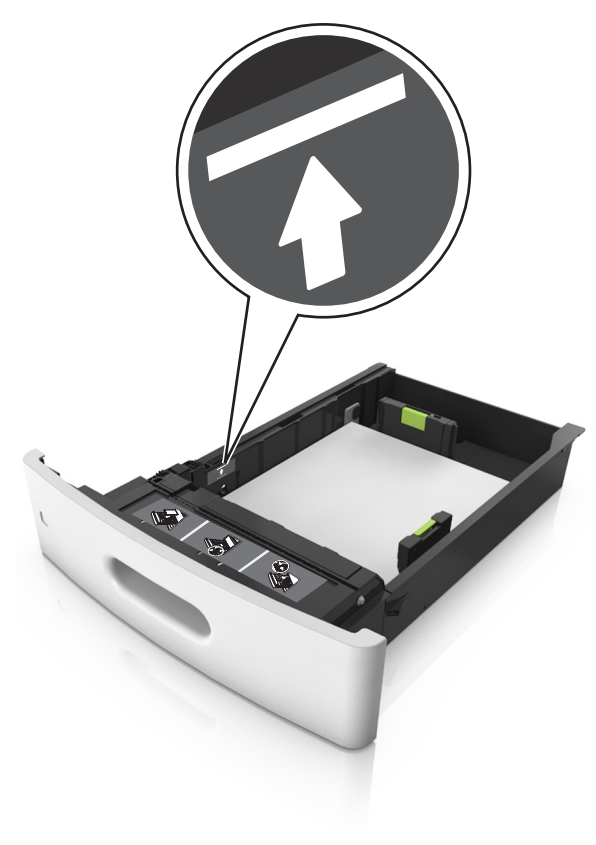

Vigyázat - sérülésveszély: A tálca túltöltése papírelakadást okozhat.

 Kartonlapok, címkék és minden egyéb, speciális hordozó használata esetén ellenőrizze, hogy a papír az alternatív papírtöltetet jelző, szaggatott vonal alatt van.

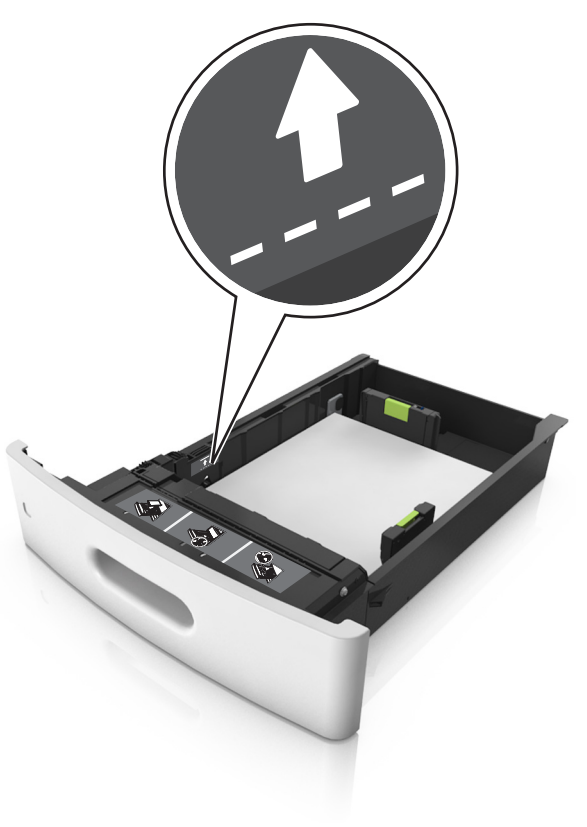

6 Egyéni vagy Universal méretű papír használata esetén úgy állítsa be a papírvezetőket, hogy finoman hozzáérjenek a papírköteg széléhez, majd rögzítse a hosszvezetőt.

#### 7 Helyezze vissza a tálcát.

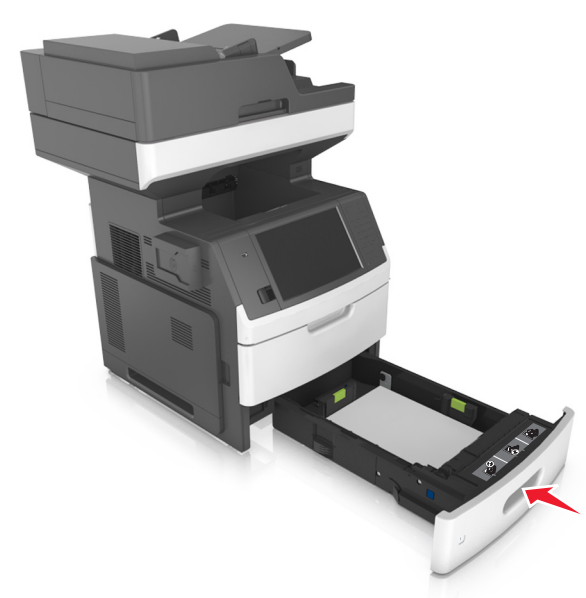

8 Állítsa be a nyomtató kezelőpaneljének Papír menüjében a papírtípust és -méretet úgy, hogy az megegyezzen a tálcába töltött papírral.

**Megjegyzés:** A papírelakadások és a nem megfelelő minőségű nyomtatás elkerülése érdekében a megfelelő papírméretet és - típust állítsa be.

## A 2100 lapos tálca betöltése

VIGYÁZAT! SÉRÜLÉSVESZÉLY: A berendezés stabilitásvesztésének elkerülése érdekében minden egyes tálcába külön-külön töltse be a papírt. A többi tálcát tartsa csukva, amíg szüksége nincs rájuk.

- 1 Húzza ki teljesen a tálcát.
- 2 Állítsa be a hossz- és szélvezetőket.

## A5 méretű papír betöltése

**a** Húzza ki a papírszélesség-vezetőket, majd csúsztassa azokat az A5-nek megfelelő pozícióba.

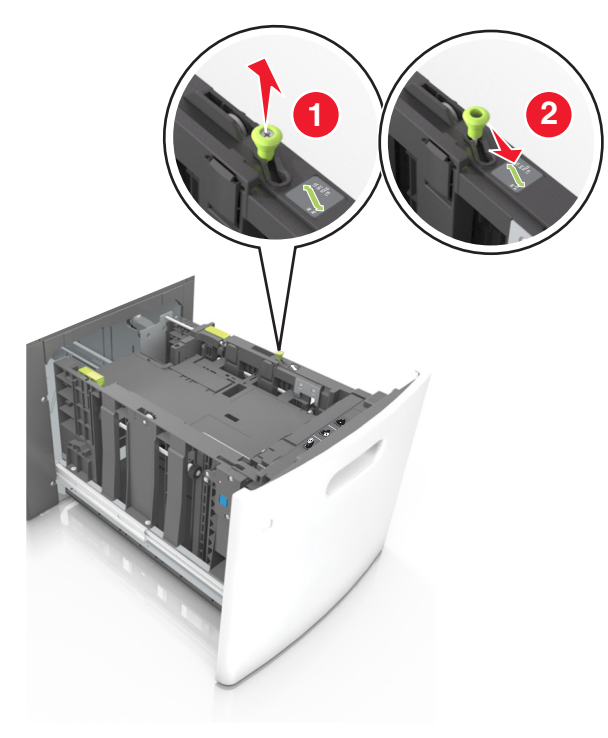

**b** Nyomja össze a papírhosszúság-vezetőket, majd csúsztassa azokat az A5 pozícióba, amíg helyükre nem *kattannak*.

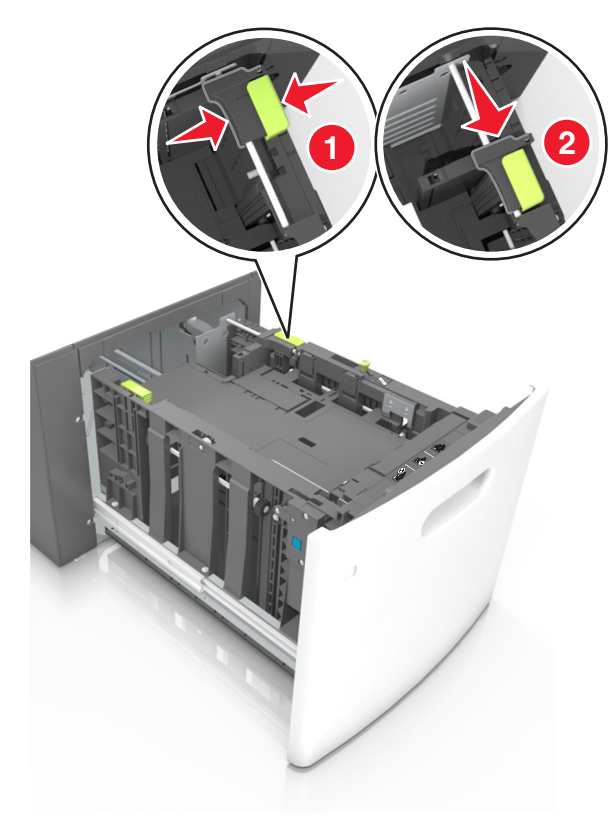

**c** Vegye ki az A5 hosszvezetőt a tartójából.

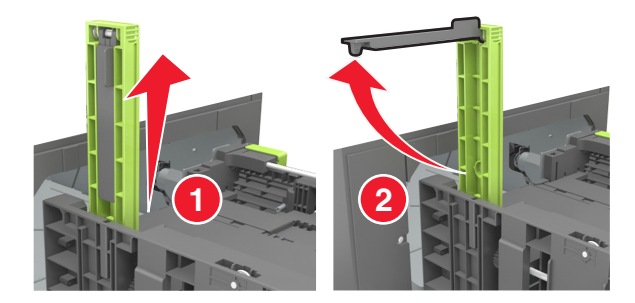

### **d** Helyezze az A5 hosszvezetőt a kijelölt nyílásba.

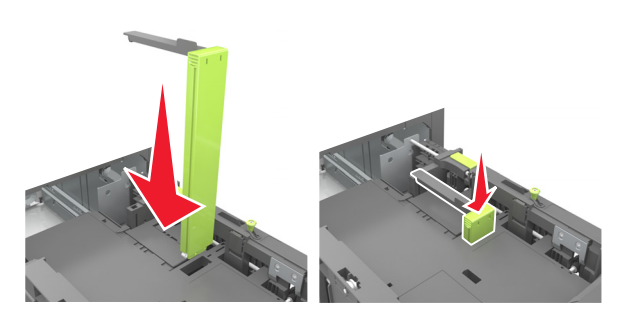

**Megjegyzés:** Nyomja le addig az A5 hosszvezetőt, amíg a helyére nem *kattan*.

## A4, Letter, Legal, Oficio és Folio méretű papír betöltése

a Húzza ki a papírszélesség-vezetőket, majd csúsztassa azokat a megfelelő pozícióba a betöltendő papírmérethez.

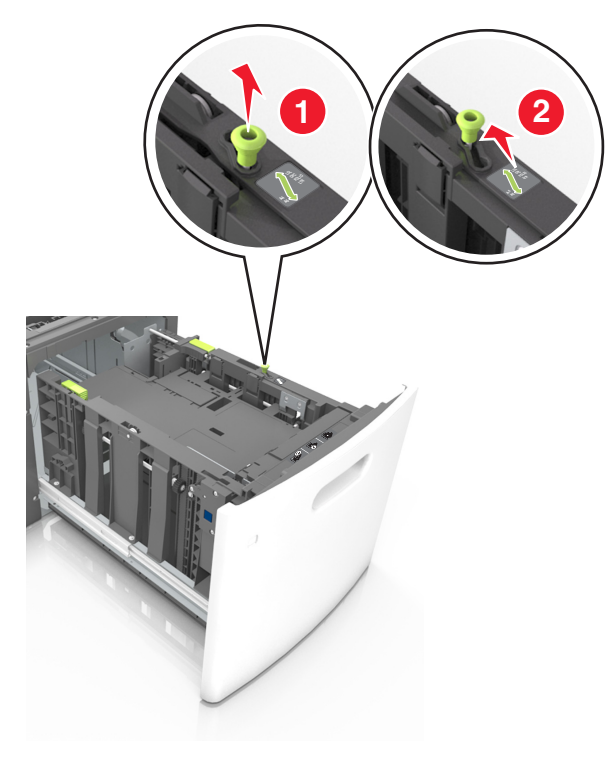

b Ha az A5 hosszvezető még csatlakozik a papírhosszúságvezetőhöz, akkor vegye el a helyéről. Ha nem csatlakozik az A5ös papírhosszúság-vezető, akkor folytassa a d lépéssel.

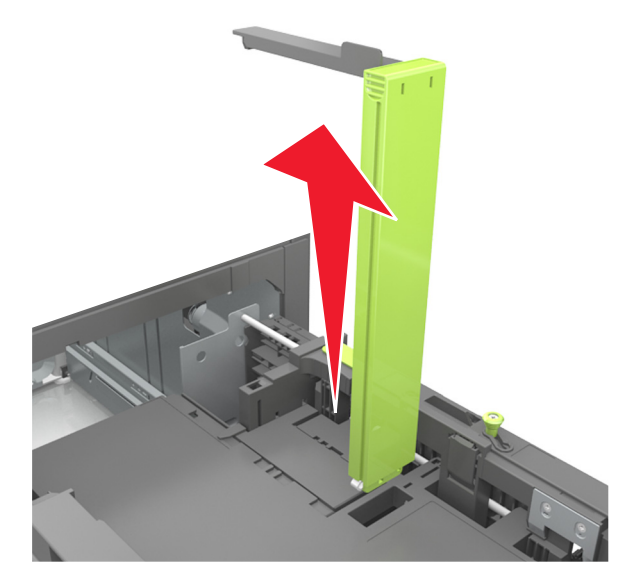

c Helyezze az A5 hosszvezetőt a tartójába.

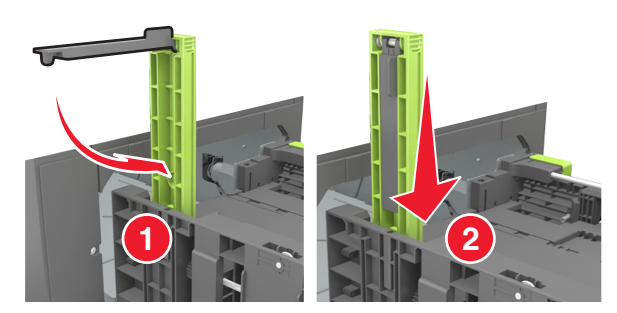

d Nyomja össze a papírhosszúság-vezetőket, majd csúsztassa azokat a megfelelő pozícióba a betöltendő papírmérethez.

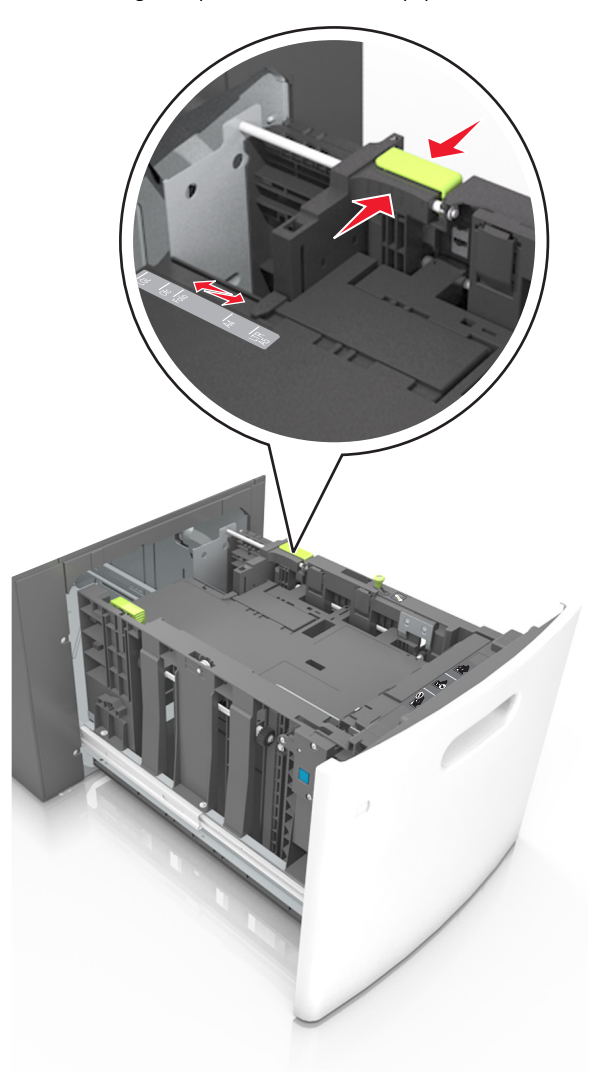

**3** Hajlítsa meg és legyezze meg párszor a papírköteget, hogy a papírlapok ne tapadjanak össze. Ne hajtsa meg, és ne gyűrje össze a papírt. Egyenesítse ki a köteg szélét egy egyenes felületen.

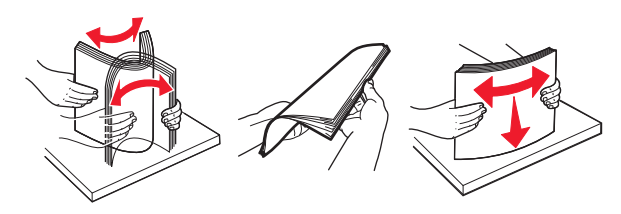

- **4** A papírköteget a nyomtatandó oldalával lefelé töltse be egyoldalas nyomtatás esetén.
  - Ellenőrizze, hogy a papír megfelelően van-e betöltve

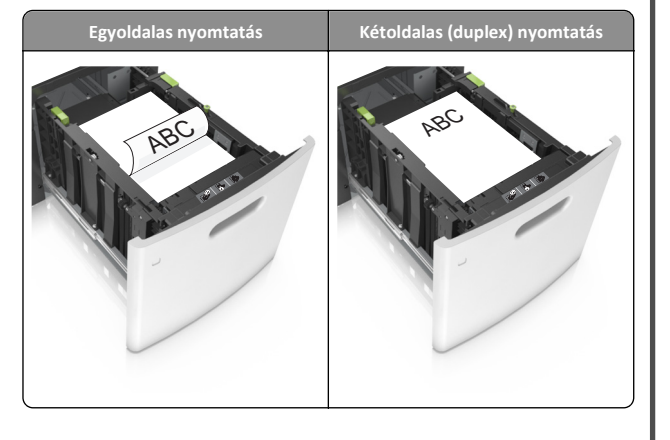

 Figyeljen arra, a papír ne haladja meg a papírtöltés maximum jelzését.

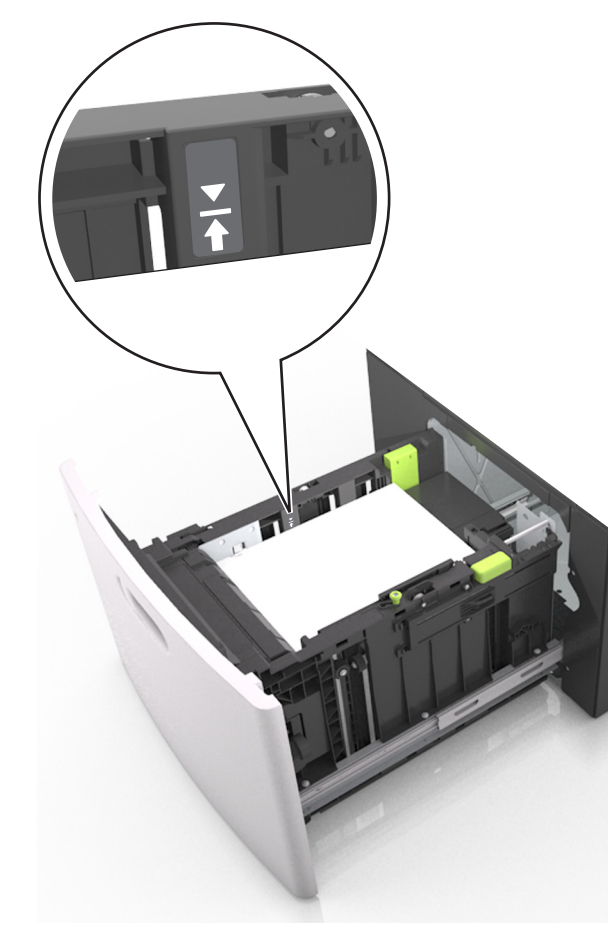

Vigyázat - sérülésveszély: A tálca túltöltése papírelakadást okozhat.

5 Helyezze vissza a tálcát.

Megjegyzés: Nyomja lefelé a papírköteget a tálca behelyezése közben.

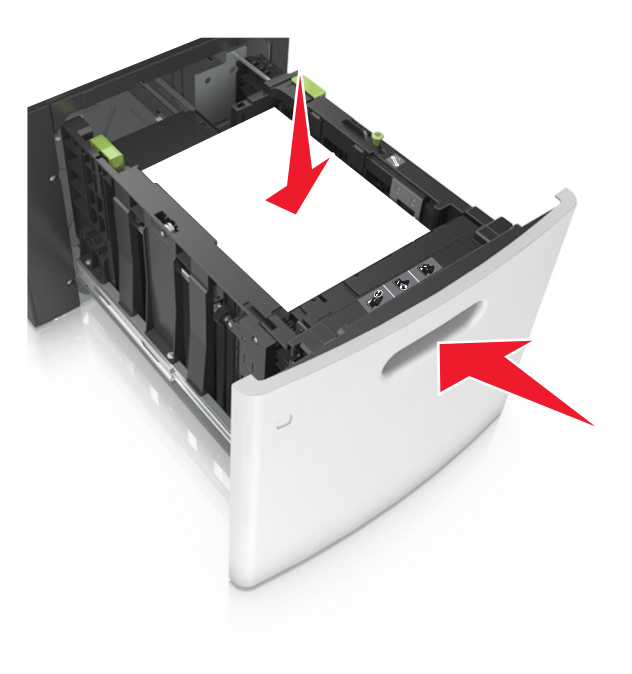

6 Állítsa be a nyomtató kezelőpaneljének Papír menüjében a papírtípust és -méretet úgy, hogy az megegyezzen a tálcába töltött papírral.

**Megjegyzés:** A papírelakadások és a nem megfelelő minőségű nyomtatás elkerülése érdekében a megfelelő papírméretet és - típust állítsa be.

## A többfunkciós adagoló betöltése

**1** Nyissa le a multifunkciós adagoló ajtaját.

**Megjegyzés:** Nyomtatás közben ne töltse be és ne zárja le a többfunkciós adagolót.

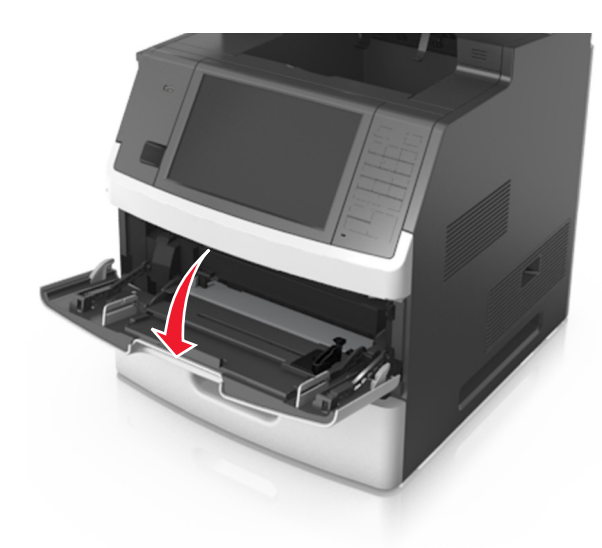

2 Húzza ki a többcélú adagoló hosszabbítóját.

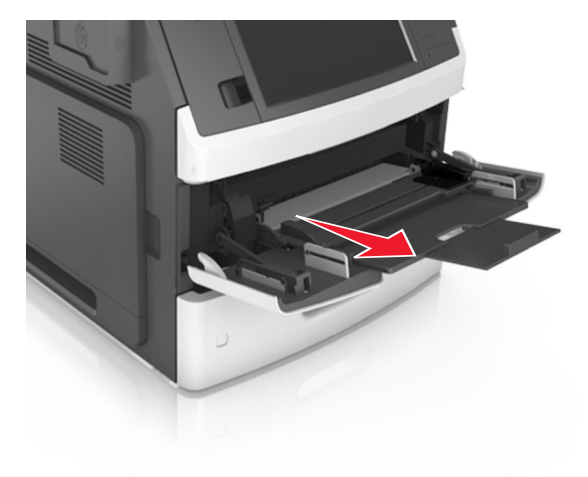

Megjegyzés: Irányítsa a hosszabbítót finoman úgy, hogy a többcélú adagoló teljesen ki legyen bővítve, és nyitva legyen.

**3** Csúsztassa a papírszélesség-vezetőket a megfelelő pozícióba a betöltendő papírmérethez.

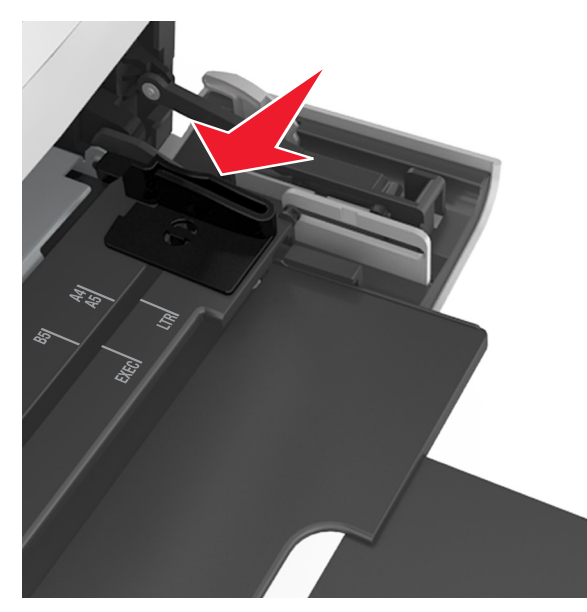

Megjegyzés: Használja a tálca alján lévő papírméret-mutatókat, amelyek a vezetők beállítását segítik.

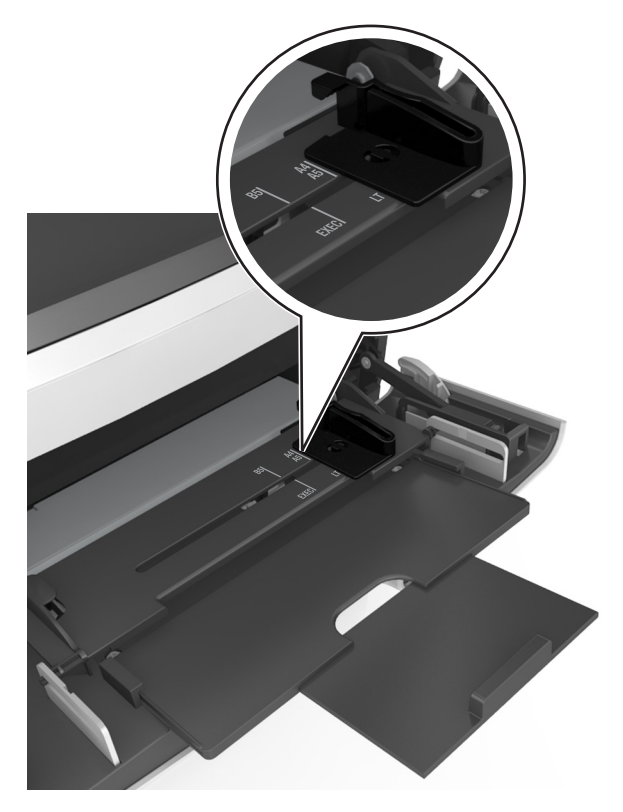

**4** Készítse elő a papírt vagy speciális hordozót a betöltéshez.

 Hajlítsa meg és legyezze meg párszor a papírköteget, hogy a papírlapok ne tapadjanak össze. Ne hajtsa meg, és ne gyűrje össze a papírt. Egyenesítse ki a köteg szélét egy egyenes felületen.

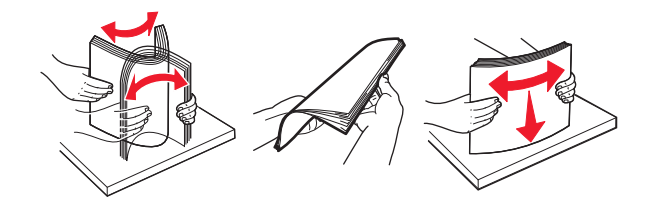

• Tartsa az írásvetítő-fóliákat a szélüknél, és legyezze meg őket. Egyenesítse ki a köteg szélét egy egyenes felületen.

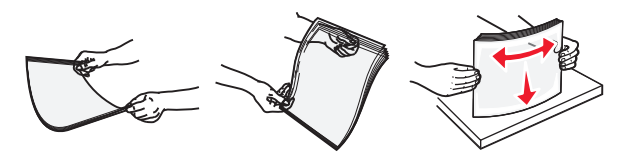

Megjegyzés: Óvakodjon az írásvetítő-fóliák nyomtatási oldalának megérintésétől. Ügyeljen rá, hogy ne karcolja meg őket.

 Hajlítsa meg és legyezze meg párszor a borítékköteget, hogy a borítékok ne tapadjanak össze. Egyenesítse ki a köteg szélét egy egyenes felületen.

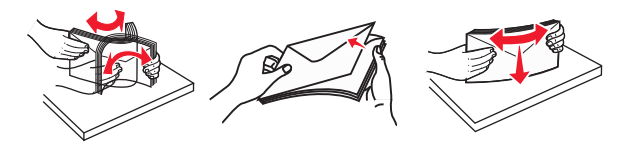

5 Adagolja be a papírt vagy speciális hordozót.

Megjegyzés: Csúsztassa finoman a köteget ütközésig a többcélú adagolóba.

- Egyszerre csak egy méretű és egy típusú papírt vagy speciális hordozót töltsön be.
- Győződjön meg arról, hogy a papír a többfunkciós adagolóban nem szorul, egyenesen fekszik, nem szamárfüles és nem gyűrődött.

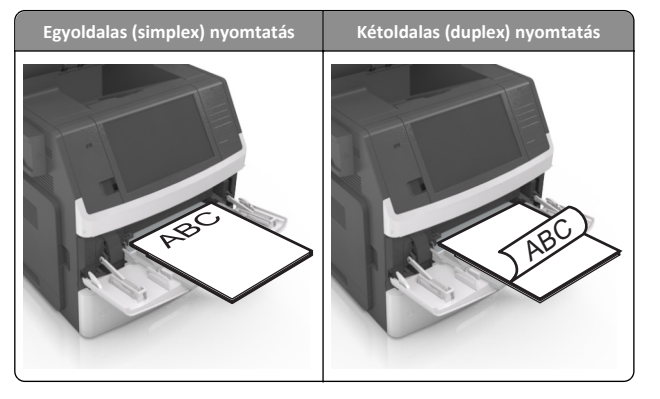

 Helyezze a borítékokat a többcélú adagoló bal oldalához a hajtókákkal felfelé.

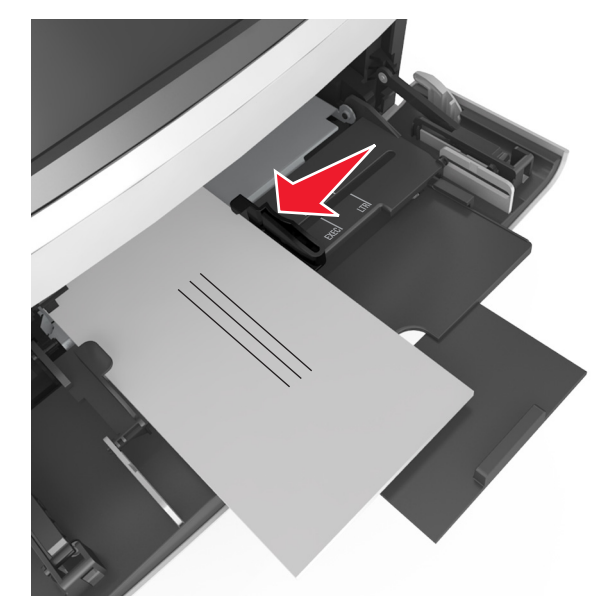

Vigyázat - sérülésveszély: Soha ne használjon bélyegekkel, kapcsokkal, tűzőkkel, ablakokkal, bevonatos betéttel vagy öntapadós ragasztóval ellátott borítékokat. Ilyen borítékok kárt tehetnek a nyomtatóban.

• Figyeljen arra, hogy a papír vagy speciális hordozó a papírtöltés maximum jelzése alatt legyen.

Vigyázat - sérülésveszély: Az adagoló túltöltése papírelakadást okozhat.

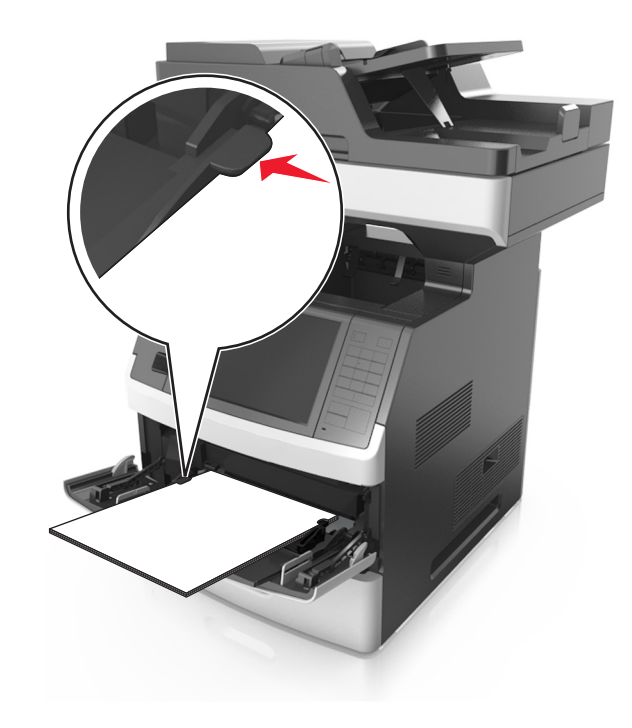

- 6 Egyéni vagy Universal méretű papír használata esetén úgy állítsa be a szélességvezetőket, hogy finoman hozzáérjenek a papírköteg széléhez.
- 7 Állítsa be a nyomtató kezelőpaneljének Papír menüjében a papírtípust és -méretet úgy, hogy az megegyezzen a tálcába töltött papírral.

**Megjegyzés:** A papírelakadások és a nem megfelelő minőségű nyomtatás elkerülése érdekében a megfelelő papírméretet és - típust állítsa be.

## Tálcák összekapcsolása és bontása

## Tálcák összekapcsolása és bontása

1 Nyisson meg egy webböngészőt, és írja be a nyomtató IP-címét a címmezőbe.

### Megjegyzések:

 Tekintse meg a nyomtató IP-címét a nyomtató főképernyőjén. Az IP-cím számok négyelemű, pontokkal elválasztott halmaza, például 123.123.123.123.

- Ha használ proxykiszolgálót, átmenetileg tiltsa le a weboldal megfelelő betöltése érdekében.
- 2 Kattintson a Beállítások >Papír menü elemre.
- 3 Módosítsa az összekapcsolni kívánt tálcák papírméret és papírtípus beállításait.
  - Tálcák összekapcsolásához ellenőrizze, hogy a tálca papírmérete és -típusa egyezzen meg a másik tálcára beállítottal.
  - Tálcák összekapcsolásának megszüntetéséhez ellenőrizze, hogy a tálca papírmérete vagy -típusa nem egyezzen meg a másik tálcára beállítottal.

#### 4 Kattintson a Küldés gombra.

Megjegyzés: A papírméret- és papírtípus-beállítások a nyomtató kezelőpaneljéről is módosíthatók. További információkért, lásd: "A papírméret és a papírtípus beállítása" a(z) 5. oldalon.

Vigyázat - sérülésveszély: A tálcába helyezett papírnak meg kell felelnie a nyomtatóban megadott papírtípusnak. Az égetőhenger hőmérséklete ugyanis a beállított papírtípustól függ. Nyomtatási hibák léphetnek fel, ha a beállításokat nem konfigurálják megfelelően.

## Egyéni név létrehozása papírtípushoz

#### A beágyazott webkiszolgáló használata

1 Nyisson meg egy webböngészőt, és írja be a nyomtató IP-címét a címmezőbe.

#### Megjegyzések:

- Tekintse meg a nyomtató IP-címét a nyomtató főképernyőjén. Az IP-cím számok négyelemű, pontokkal elválasztott halmaza, például 123.123.123.123.
- Ha használ proxykiszolgálót, átmenetileg tiltsa le a weboldal megfelelő betöltése érdekében.
- 2 Kattintson a Beállítások >Papír menü >Egyéni nevek lehetőségre.
- 3 Válassza ki a kívánt egyéni nevet, majd írja be az egyéni papírtípusnevet.
- 4 Kattintson a Küldés gombra.
- 5 Kattintson az Egyéni típusok lehetőségre, majd ellenőrizze, hogy az új papírtípusnév került-e az egyéni név helyébe.

#### A nyomtató kezelőpaneljének használata

1 Lépjen a kezdőképernyőről a következő elemhez:

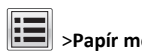

# >Papír menü >Egyéni nevek

- 2 Válassza ki a kívánt egyéni nevet, majd írja be az egyéni papírtípusnevet.
- 3 Érintse meg a Küldés gombot.
- 4 Érintse meg az Egyéni típusok lehetőséget, majd ellenőrizze, hogy az új papírtípusnév került-e az egyéni név helyébe.

## Egyéni papírtípus hozzárendelése

#### A beágyazott webkiszolgáló használata

Rendeljen egyéni papírtípusnevet a tálcához a tálcák összekapcsolásakor vagy az összekapcsolás bontásakor.

1 Nyisson meg egy webböngészőt, és írja be a nyomtató IP-címét a címmezőbe.

#### Megjegyzések:

- Tekintse meg a nyomtató IP-címét a nyomtató főképernyőjén. Az IP-cím számok négyelemű, pontokkal elválasztott halmaza, például 123.123.123.123.
- Ha használ proxykiszolgálót, átmenetileg tiltsa le a weboldal megfelelő betöltése érdekében.
- 2 Kattintson a Beállítások > Papír menü > Egyéni típusok lehetőségre.
- 3 Válassza ki a kívánt egyéni papírtípusnevet, majd válassza ki a megfelelő papírtípust.

Megjegyzés: A gyári alapértelmezett papírtípus a Papír az összes egyéni felhasználói névnél.

4 Kattintson a Küldés gombra.

#### A nyomtató kezelőpaneljének használata

1 Lépjen a kezdőképernyőről a következő elemhez:

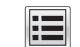

- >Papír menü >Egyéni típusok
- 2 Válassza ki a kívánt egyéni papírtípusnevet, majd válassza ki a megfelelő papírtípust.

Megiegyzés: A gyári alapértelmezett papírtípus a Papír az összes egyéni felhasználói névnél.

3 Érintse meg a Küldés gombot.

# **Nyomtatás**

## Űrlapok és dokumentumok nyomtatása

## Űrlapok nyomtatása

Az Űrlapok és kedvencek alkalmazás gyors és könnyű hozzáférést biztosít a gyakran használt űrlapokhoz vagy egyéb rendszeresen nyomtatott információkhoz. Az alkalmazás használatához először be kell állítani azt a nyomtatón. További információkért, lásd: "Az Űrlapok és Kedvencek beállítása" a(z) 3. oldalon.

1 Lépjen a kezdőképernyőről a következő elemhez:

Űrlapok és kedvencek > válassza ki a kívánt űrlapot a listáról > adja meg a példányszámot > módosítsa az egyéb beállításokat.

2 Alkalmazza a módosításokat.

## Dokumentum nyomtatása

- 1 Állítsa be a betöltött papírnak megfelelő papírtípust és papírméretet a nyomtató kezelőpaneljéről a Papír menüben.
- 2 Nyomtassa ki a dokumentumot:

#### Windows rendszeren

- a Miközben a dokumentum látható, kattintson a Fáil > Nyomtatás parancsra.
- b Kattintson a Tulajdonságok, a Beállítások, a Beállítás vagy a Jellemzők parancsra.
- c Szükség esetén módosítsa a beállításokat.
- d Kattintson az OK >Nvomtatás lehetőségre.

#### Macintosh rendszeren

- a Adja meg a beállításokat a Page Setup (Oldalbeállítás) párbeszédpanelen:
  - 1 Miközben a dokumentum látható, kattintson a Fájl >Oldalbeállítás parancsra.
  - 2 Válassza ki a papírméretet, vagy hozzon létre egy egyéni méretet a betöltött papírnak megfelelően.
  - 3 Kattintson az OK gombra.
- **b** Adja meg a szükséges beállításokat a Print (Nyomtatás) párbeszédpanelen:
  - 1 Miközben a dokumentum látható, kattintson a File (Fájl) >Print (Nyomtatás) parancsra.

Ha szükséges, kattintson a kibontó háromszögre, hogy több lehetőséget lásson.

2 A Print (Nyomtatás) párbeszédpanelen és a helyi menükben módosítsa a beállításokat szükség esetén.

**Megjegyzés:** Egy adott típusú papírra történő nyomtatáshoz módosítsa a papírméret beállítását a betöltött papírnak megfelelően, vagy válassza ki a megfelelő tálcát vagy adagolót.

3 Kattintson a Print (Nyomtatás) parancsra.

## A festék sötétségének beállítása

 Nyisson meg egy webböngészőt, és írja be a nyomtató IP-címét a címmezőbe.

#### Megjegyzések:

- Tekintse meg a nyomtató IP-címét a nyomtató főképernyőjén. Az IP-cím számok négyelemű, pontokkal elválasztott halmaza, például 123.123.123.123.
- Ha használ proxykiszolgálót, átmenetileg tiltsa le a weboldal megfelelő betöltése érdekében.
- 2 Kattintson a Beállítások >Nyomtatási beállítások >Minőség menü >Festék sötétsége pontra.
- **3** Módosítsa a festék mennyiségét, majd kattintson a **Küldés** elemre.

#### A nyomtató kezelőpaneljének használata

1 Lépjen a kezdőképernyőről a következő elemhez:

>Beállítások >Nyomtatási beállítások >Minőség menü >Festék sötétsége

2 Módosítsa a beállítást, majd érintse meg a Küldés lehetőségét.

## Flash meghajtón vagy mobileszközön lévő fényképek kinyomtatása

## Nyomtatás flash-meghajtóról

#### Megjegyzések:

- A titkosított PDF-fájlok nyomtatása előtt a rendszer kérni fogja, hogy adja meg a fájl jelszavát a nyomtató kezelőpaneljén.
- Nem nyomtathat olyan fájlokat, amelyekhez nem rendelkezik nyomtatási jogosultsággal.

1 Helyezzen be egy flash-meghajtót az USB-portba.

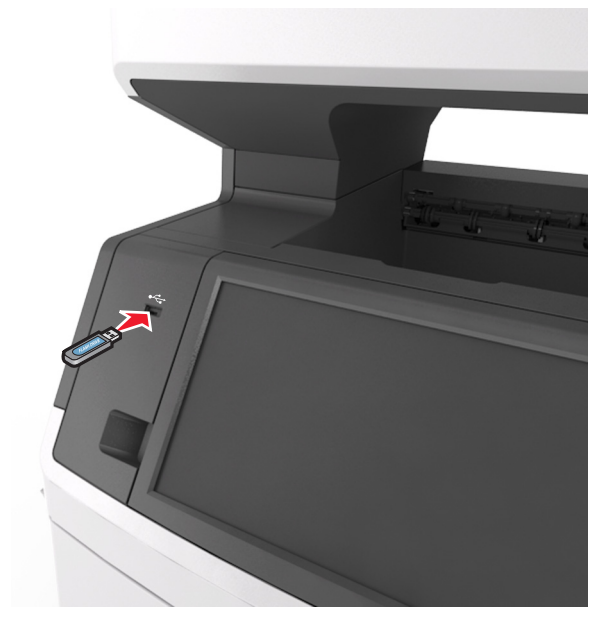

#### Megjegyzések:

- Ha csatlakoztatva van flash meghajtó, megjelenik egy flash meghajtó ikon a főképernyőn.
- Ha a flash-meghajtót olyankor helyezi be, amikor a nyomtató felhasználói beavatkozást igényel, például elakadás történt, a nyomtató nem veszi figyelembe a flash-meghajtót.
- Ha a flash-meghajtót olyankor helyezi be, amikor a nyomtató más nyomtatási feladatokat dolgoz fel, a a nyomtató kijelzőjén Foglalt üzenet jelenik meg. A nyomtatási feladatok feldolgozása után lehetséges, hogy meg kell tekintenie a felfüggesztett feladatokat, hogy dokumentumokat tudjon nyomtatni a flash-meghajtóról.

Vigyázat - sérülésveszély: Memóriaeszközről való nyomtatás, olvasás vagy írás közben ne érjen hozzá az USB-kábelhez, a vezeték nélküli hálózati adapterhez, semmilyen csatlakozóhoz, a memóriaeszközhöz és a nyomtató ábrán jelzett részeihez. Ellenkező esetben adatvesztés történhet.

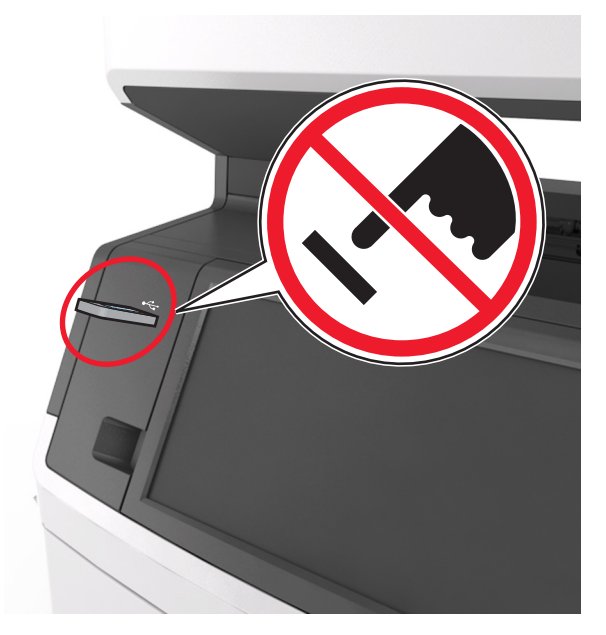

- **2** A nyomtató kezelőpaneljén érintse meg a kinyomtatni kívánt dokumentumot.
- **3** A dokumentum előnézetének megtekintéséhez érintse meg a nyilakat.

4 A vagy a segítségével adja meg a nyomtatási példányszámot, majd érintse meg a Nyomtatás lehetőséget.

#### Megjegyzések:

- Ne távolítsa el a flash-meghajtót az USB-portból, amíg a dokumentum nyomtatása nem fejeződik be.
- Ha a kezdeti USB-menü képernyőből történő kilépés után a nyomtatóban hagyja a flash-meghajtót, a rajta lévő fájlok kinyomtatásához érintse meg a kezdőképernyő Függő feladatok elemét.

## Támogatott flash-meghajtók és fájltípusok

- A nagy sebességű USB flash-meghajtóknak támogatniuk kell a teljes sebességű szabványt. A kis sebességű USB-eszközök nem támogatottak.
- Az USB flash-meghajtóknak támogatniuk kell a FAT (File Allocation Table) rendszert. Az NTFS (New Technology File

System) vagy más fájlrendszerrel formázott eszközök nem támogatottak.

| Ajánlott flash-meghajtók                                                                                                    | Fájltípus                                                                                                    |
|----------------------------------------------------------------------------------------------------|----------------------------------------------------------------------------------------------------|
| Számos flash-meghajtó bizonyult a tesztelés után alkal-<br>masnak a nyomtatóval való használatra. További informá-<br>cióért fáradjon el oda, ahol a nyomtatót vásárolta. | Dokumentumok:<br>• .pdf<br>• .xps<br>Képek:<br>• .dcx<br>• .gif                                                      |
|                                                                                                    | <ul> <li>.jpeg vagy .jpg</li> <li>.bmp</li> <li>.pcx</li> <li>.tiff vagy .tif</li> <li>.png</li> <li>.fls</li> </ul> |

## Nyomtatás mobileszközről

A kompatibilis mobil nyomtatási alkalmazások letöltéséhez látogasson el webhelyünkre, vagy fáradjon el oda, ahol a nyomtatót vásárolta.

**Megjegyzés:** A mobil nyomtatási alkalmazások rendelkezésre állhatnak az Ön mobileszközének gyártójánál is.

## Nyomtatási munka törlése

# Nyomtatási feladat megszakítása a nyomtató kezelőpaneljéről

- Érintse meg a nyomtató kezelőpaneljén a Feladat törlése elemet vagy nyomja meg a billentyűzeten a gombot.
- 2 Válassza ki a megszakítandó nyomtatási feladatot, majd nyomja meg a **Kijelölt feladatok törlése** gombot.

Megjegyzés: Ha megnyomja a Sombot, akkor a Folytatás gombbal térhet vissza a kezdőképernyőhöz.

## Nyomtatási feladat törlése a számítógépről

### Útmutatás Windows-felhasználók számára

- 1 Nyissa meg a nyomtatók mappát, majd válassza ki a nyomtatót.
- **2** Válassza ki a nyomtatási sorból azt a feladatot, amelyet le szeretne állítani, majd törölje.

### Macintosh-felhasználók számára

- Az Apple menü Rendszerbeállítások eleménél keresse meg a nyomtatóját.
- **2** Válassza ki a nyomtatási sorból azt a feladatot, amelyet le szeretne állítani, majd törölje.

# Másolás

## Másolatok készítése

## Gyorsmásolat készítése

 Az eredeti dokumentumot a másolandó oldalával felfelé, a rövidebb élével előre töltse az automatikus lapadagoló tálcájába, vagy helyezze a másolandó oldalával lefelé a lapolvasó üveglapjára.

### Megjegyzések:

- Az automatikus lapadagoló tálcájába ne tegyen képeslapot, fényképet, kisméretű képet, fóliát, fotópapírt vagy vékony papírt (pl. újságkivágást). Ezeket az elemeket helyezze a lapolvasó üvegére
- Az automatikus lapadagoló jelzőfénye akkor kezd világítani, ha a papír megfelelően van betöltve.
- **2** Ha az automatikus lapadagoló tálcáját használja, a papírvezetőket igazítsa a dokumentumhoz.

**Megjegyzés:** A levágott képek elkerülése érdekében ellenőrizze, hogy az eredeti dokumentum és a másolat ugyanolyan papírméretű-e.

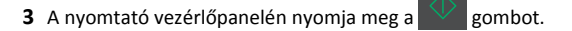

## Másolás az automatikus lapadagoló használatával

 Az eredeti dokumentumot a másolandó oldalával felfelé, a rövidebb élével előre töltse az automatikus lapadagoló tálcájába.

### Megjegyzések:

 Az automatikus lapadagoló tálcájába ne tegyen képeslapot, fényképet, kisméretű képet, fóliát, fotópapírt vagy vékony papírt (pl. újságkivágást). Ezeket az elemeket helyezze a lapolvasó üvegére

- Az automatikus lapadagoló jelzőfénye akkor kezd világítani, ha a papír megfelelően van betöltve.
- **2** Állítsa be a papírvezetőket.
- 3 Lépjen a kezdőképernyőről a következő elemhez: Másolás >adia meg a másolási beállításokat >> Másolás

## Másolás a szkennerüveg használatával

- 1 Az eredeti dokumentumot a másolandó oldalával lefelé, a bal felső sarokba helyezze a szkennerüvegre.
- 2 Lépjen a kezdőképernyőről a következő elemhez:

Másolás >adja meg a másolási beállításokat >> Másolás

Ha további lapokat kíván beolvasni, helyezze a következő dokumentumot a beolvasó üveglapjára, majd érintse meg a Következő oldal beolvasása elemet.

3 Érintse meg a Feladat befejezése gombot.

## Fényképmásolás

- 1 Helyezze a fényképet az üveglapra színével lefelé, és igazítsa a bal felső sarokhoz.
- 2 Lépjen a kezdőképernyőről a következő elemhez:

Másolás >Tartalom >Fénykép >

**3** A Tartalom forrása menüből lépjen a következő elemhez:

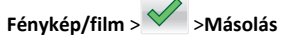

Megjegyzés: Ha további fényképeket kíván másolni, helyezze a következő fényképet a beolvasó üveglapjára, majd érintse meg a Következő oldal beolvasása elemet.

4 Érintse meg a Feladat befejezése gombot.

## Másolás megszakítása

## A másolási feladat megszakítása, amíg az eredeti dokumentum az automatikus lapadagolóban van

Amikor az automatikus lapadagoló elkezdi a dokumentum feldolgozását, érintse meg a nyomtató kezelőpaneljén a **Feladat** visszavonása elemet.

## A másolási feladat megszakítása, amíg a készülék a lapolvasó üveglapja használatával másolja az oldalakat

A kezdőképernyőn érintse meg a **Feladatok visszavonása** gombot.

Visszavonás felirat jelenik meg a kijelzőn. A feladat megszakítása után a Másolás képernyő jelenik meg.

## A másolási feladat megszakítása oldalak nyomtatása közben

- Érintse meg a nyomtató kezelőpaneljén a Feladat törlése elemet vagy nyomja meg a billentyűzeten a gombot.
- 2 Válassza ki a megszakítandó nyomtatási feladatot, majd nyomja meg a Kijelölt feladatok törlése gombot.

Megjegyzés: Ha megnyomja a sombot, akkor a Folytatás gombbal térhet vissza a kezdőképernyőhöz.

# **E-mail**

## A nyomtató beállítása e-mail küldésére

## Az e-mail funkció beállítása

1 Nyisson meg egy webböngészőt, és írja be a nyomtató IP-címét a címmezőbe.

### Megjegyzések:

- Tekintse meg a nyomtató IP-címét a nyomtató főképernyőjén. Az IP-cím számok négyelemű, pontokkal elválasztott halmaza, például 123.123.123.123.
- Ha használ proxykiszolgálót, átmenetileg tiltsa le a weboldal megfelelő betöltése érdekében.
- 2 Kattintson a Beállítások > E-mail/FTP beállítások > E-mail beállítások lehetőségre.
- 3 Adja meg a kért adatokat, majd kattintson a Küldés lehetőségre.

## E-mail beállítások konfigurálása

 Nyisson meg egy webböngészőt, és írja be a nyomtató IP-címét a címmezőbe.

### Megjegyzések:

- Tekintse meg a nyomtató IP-címét a nyomtató főképernyőjén. Az IP-cím számok négyelemű, pontokkal elválasztott halmaza, például 123.123.123.123.
- Ha használ proxykiszolgálót, átmenetileg tiltsa le a weboldal megfelelő betöltése érdekében.
- 2 Kattintson a Beállítások > E-mail/FTP beállítások > E-mail beállítások lehetőségre.
- 3 Adja meg a kért adatokat, majd kattintson a Küldés lehetőségre.

## E-mail parancsikon létrehozása

# E-mail hivatkozás létrehozása a beépített webkiszolgáló használatával

- 1 Nyisson meg egy webböngészőt, és írja be a nyomtató IP-címét a címmezőbe.
  - Megjegyzések:
  - Tekintse meg a nyomtató IP-címét a nyomtató főképernyőjén. Az IP-cím számok négyelemű, pontokkal elválasztott halmaza, például 123.123.123.123.
  - Ha használ proxykiszolgálót, átmenetileg tiltsa le a weboldal megfelelő betöltése érdekében.
- 2 Kattintson a Beállítások lehetőségre.
- 3 Az Egyéb beállítások oszlopban kattintson a Parancsikonok kezelése >> E-mail parancsikon beállítása lehetőségre.
- 4 Gépeljen be egy egyedi nevet a címzettnek, majd írja be az e-mail címet. Ha több címet kíván megadni, elválasztásukhoz használjon vesszőt.
- 5 Kattintson a Hozzáadás lehetőségre.

## Parancsikon létrehozása e-mail küldéséhez a nyomtató kezelőpanelje segítségével

1 Lépjen a kezdőképernyőről a következő elemhez: E-mail >Címzett > írjon be egy e-mail címet.

Címzettek csoportjának létrehozásához érintse meg a **Következő** cím gombot, majd írja be a következő címzett e-mail címét.

- 2 Érintse meg a **Tárgy** elemet, majd írja be az e-mail tárgyát, végül érintse meg a **Kész** gombot.
- 3 Érintse meg az Üzenet elemet, írja be üzenetét, végül érintse meg a Kész gombot.

4 Módosítsa az e-mail beállításokat.

Megjegyzés: Ha a beállításokat az e-mail parancsikon létrehozása után módosítja, a beállítások mentésére nem kerül sor.

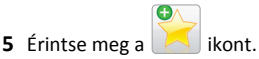

- 6 Írjon be egy egyedi parancsikonnevet, majd érintse meg a Kész gombot.
- 7 Ellenőrizze, hogy a parancsikon neve helyes-e, majd érintse meg az OK gombot.

Ha a parancsikon neve hibás, érintse meg a **Mégse** gombot, majd írja be újra az adatokat.

### Megjegyzések:

- A parancsikon neve a nyomtató kezdőképernyőjén az E-mail parancsikonok területen látható.
- A parancsikont akkor használhatja, ha másik dokumentumot szeretne ugyanezekkel a beállításokkal küldeni.

## E-mail küldés megszakítása

- Az automatikus lapadagoló használatakor érintse meg a Feladat visszavonása gombot, amíg a kijelzőn a Beolvasás felirat látható.
- A lapolvasó üveglapjának használatakor érintse meg a Feladat visszavonása gombot, amíg a kijelzőn a Beolvasás felirat, vagy amíg a Következő oldal beolvasása/Feladat befejezése felirat látható.

# Faxolás

## Faxküldés

## Fax küldése a kezelőpanel segítségével

 Az eredeti dokumentumot a másolandó oldalával felfelé, a rövidebb élével előre töltse az automatikus lapadagoló tálcájába, vagy helyezze a másolandó oldalával lefelé a lapolvasó üveglapjára.

### Megjegyzések:

 Az automatikus lapadagoló tálcájába ne tegyen képeslapot, fényképet, kisméretű képet, fóliát, fotópapírt vagy vékony papírt (pl. újságkivágást). Ezeket az elemeket helyezze a lapolvasó üvegére

- Az automatikus lapadagoló jelzőfénye akkor kezd világítani, ha a papír megfelelően van betöltve.
- 2 Ha az automatikus lapadagoló tálcáját használja, a papírvezetőket igazítsa a dokumentumhoz.
- 3 Érintse meg a kezdőképernyőn a Fax elemet.
- 4 Adja meg a faxszámot vagy egy parancsikont.

Megjegyzés: Címzettek hozzáadásához érintse meg a Következő szám elemet, majd adja meg a címzett telefonszámát, illetve parancsikon-számát, vagy keresse meg a címjegyzékben.

5 Válassza a Faxolás lehetőséget.

## Faxküldés a számítógéppel

#### Útmutatás Windows-felhasználók számára

- 1 Nyisson meg egy dokumentumot, és kattintson a Fájl >Nyomtatás lehetőségre.
- 2 Válassza ki a nyomtatót, majd kattintson a Tulajdonságok, Jellemzők, Beállítások vagy Beállítás gombra.
- 3 Kattintson a Fax >Fax engedélyezése lelhetőségre, majd adja meg a fogadó faxszámot vagy -számokat.
- 4 Ha szükséges, konfigurálja a fax egyéb beállításait.
- 5 Alkalmazza a módosításokat, majd küldje el a faxolási feladatot.

#### Megjegyzések:

- A faxolási szolgáltatás csak a PostScript illesztőprogrammal vagy az Univerzális faxillesztőprogrammal használható. További információért fáradjon el oda, ahol a nyomtatót vásárolta.
- A fax funkció PostScript illesztőprogrammal való használatához konfigurálja és engedélyezze azt a Konfiguráció lapon.

#### Macintosh-felhasználók számára

- 1 Miközben a dokumentum látható, kattintson a File (Fájl) >Print (Nyomtatás) parancsra.
- 2 Válassza ki a nyomtatót.
- **3** Írja be a fogadó fax számát, majd szükség szerint konfiguráljon más faxbeállításokat.
- 4 Küldje el a faxolási feladatot.

## Fax küldése hivatkozásszám használatával

A faxhivatkozások a telefonon vagy faxkészüléken beállított gyorstárcsázási opciókhoz hasonlóan működnek. Egy hivatkozásszám (1–999) tartalmazhat egy vagy több címzettet.

 Az eredeti dokumentumot a másolandó oldalával felfelé, a rövidebb élével előre töltse az automatikus lapadagoló tálcájába, vagy helyezze a másolandó oldalával lefelé a lapolvasó üveglapjára.

#### Megjegyzések:

- Az automatikus lapadagoló tálcájába ne tegyen képeslapot, fényképet, kisméretű képet, fóliát, fotópapírt vagy vékony papírt (pl. újságkivágást). Ezeket az elemeket helyezze a lapolvasó üvegére
- Az automatikus lapadagoló jelzőfénye világítani kezd, ha a papír megfelelően lett betöltve.
- 2 Ha az automatikus lapadagoló tálcáját használja, a papírvezetőket igazítsa a dokumentumhoz.
- **3** A nyomtató kezelőpaneljén nyomja meg a **#** gombot, majd adja meg a hivatkozási nevet a billentyűzet segítségével.
- 4 Válassza a Faxolás lehetőséget.

## Fax küldése a címjegyzék használatával

A címjegyzék lehetővé teszi könyvjelzők és hálózati könyvtárkiszolgálók keresését. A címjegyzék funkció engedélyezésével kapcsolatosan további tájékoztatásért forduljon a rendszergazdához.

 Az eredeti dokumentumot a másolandó oldalával felfelé, a rövidebb élével előre töltse az automatikus lapadagoló tálcájába, vagy helyezze a másolandó oldalával lefelé a lapolvasó üveglapjára.

#### Megjegyzések:

- Az automatikus lapadagoló tálcájába ne tegyen képeslapot, fényképet, kisméretű képet, fóliát, fotópapírt vagy vékony papírt (pl. újságkivágást). Ezeket az elemeket helyezze a lapolvasó üvegére
- Az automatikus lapadagoló jelzőfénye akkor kezd világítani, ha a papír megfelelően van betöltve.
- **2** Ha az automatikus lapadagoló tálcáját használja, a papírvezetőket igazítsa a dokumentumhoz.
- 3 Lépjen a kezdőképernyőről a következő elemhez:

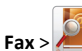

Megjegyzés: Egyszerre csak egy név kereshető.

4 Érintse meg a címzett nevét, majd a Faxolás lehetőséget.

## Fax küldése megadott időpontban

 Az eredeti dokumentumot a másolandó oldalával felfelé, a rövidebb élével előre töltse az automatikus lapadagoló tálcájába, vagy helyezze a másolandó oldalával lefelé a lapolvasó üveglapjára.

#### Megjegyzések:

- Az automatikus lapadagoló tálcájába ne tegyen képeslapot, fényképet, kisméretű képet, fóliát, fotópapírt vagy vékony papírt (pl. újságkivágást). Ezeket az elemeket helyezze a lapolvasó üvegére
- Az automatikus lapadagoló jelzőfénye világítani kezd, ha a papír megfelelően lett betöltve.
- **2** Ha az automatikus lapadagoló tálcáját használja, a papírvezetőket igazítsa a dokumentumhoz.
- 3 Lépjen a kezdőképernyőről a következő elemhez:
- Fax > adja meg a faxszámot >Beállítások >Késleltetett küldés

Megjegyzés: Ha a Faxolási mód Faxkiszolgáló értékre van beállítva, akkor a Késleltetett küldés gomb nem jelenik meg. A továbbításra váró faxok a faxolási sor lehetőségben vannak felsorolva.

- 4 Adja meg a fax küldésének időpontját, és érintse meg a gombot.
- 5 Válassza a Faxolás lehetőséget.

**Megjegyzés:** A rendszer beolvassa, majd az ütemezett időpontban elfaxolja a dokumentumot.

## Gyorstárcsázó elem létrehozása

# Faxcél hivatkozás létrehozása a beágyazott webkiszolgáló használatával

Rendeljen hivatkozást egyetlen faxszámhoz vagy faxszámok csoportjához.

1 Nyisson meg egy webböngészőt, és írja be a nyomtató IP-címét a címmezőbe.

- Tekintse meg a nyomtató IP-címét a nyomtató főképernyőjén. Az IP-cím számok négyelemű, pontokkal elválasztott halmaza, például 123.123.123.123.
- Ha használ proxykiszolgálót, átmenetileg tiltsa le a weboldal megfelelő betöltése érdekében.

2 Kattintson a Beállítások > Parancsikonok kezelése > Fax parancsikon beállítása lehetőségre.

**Megjegyzés:** Lehet, hogy jelszó szükséges. Ha nem rendelkezik azonosítóval és jelszóval, akkor forduljon a rendszergazdához.

**3** Gépeljen be egy egyedi nevet a hivatkozásnak, majd írja be a faxszámot.

#### Megjegyzések:

- Többszámos hivatkozás létrehozásához írja be a csoport faxszámait.
- A csoporton belül különítse el az egyes faxszámokat pontosvesszővel (;).
- 4 Rendeljen hozzá egy hivatkozásszámot.

**Megjegyzés:** Ha a megadott szám már foglalt, akkor másik szám választására fogja kérni a rendszer.

5 Kattintson a Hozzáadás lehetőségre.

# Parancsikon létrehozása faxküldéshez a nyomtató kezelőpanelje segítségével

1 Érintse meg a főképernyőn a Fax elemet, majd adja meg a faxszámot.

Megjegyzés: Faxszámcsoport létrehozásához érintse meg a Következő szám elemet, majd adja meg a következő faxszámot.

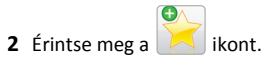

- **3** Írjon be egy egyedi parancsikonnevet, majd érintse meg a **Kész** gombot.
- 4 Ellenőrizze, hogy a parancsikon neve és száma helyes-e, majd érintse meg az OK gombot.

Megjegyzés: Ha a név vagy a szám hibás, érintse meg a Mégse gombot, majd írja be újra az adatokat.

# Beolvasás

## A Beolvasás hálózatba használata

A Beolvasás hálózatba funkcióval beolvashat dokumentumokat a rendszergazda által megadott hálózati célhelyekre. Miután a hálózaton megtörtént a célhelyek (megosztott hálózati mappák) létrehozása, az alkalmazás telepítése során telepíteni és konfigurálni kell az alkalmazást a megfelelő nyomtatón a beágyazott webkiszolgáló segítségével. További információkért, lásd: <u>"A Beolvasás hálózatba funkció beállítása" a(z) 4. oldalon</u>.

## Szkennelés FTP címre

# Beolvasás FTP-címre a nyomtató kezelőpanelje segítségével

1 Az eredeti dokumentumot a másolandó oldalával felfelé, a rövidebb élével előre töltse az automatikus lapadagoló tálcájába, vagy helyezze a másolandó oldalával lefelé a lapolvasó üveglapjára.

### Megjegyzések:

- Az automatikus lapadagoló tálcájába ne tegyen képeslapot, fényképet, kisméretű képet, fóliát, fotópapírt vagy vékony papírt (pl. újságkivágást). Ezeket az elemeket helyezze a lapolvasó üvegére
- Az automatikus lapadagoló jelzőfénye akkor kezd világítani, ha a papír megfelelően van betöltve.
- **2** Ha az automatikus lapadagoló tálcáját használja, a papírvezetőket igazítsa a dokumentumhoz.
- Lépjen a következő elemhez a nyomtató kezelőpaneljén:
   FTP >FTP > írja be az FTP-címet >Kész >Küldés

# Szkennelés FTP címre hivatkozásszám segítségével

 Az eredeti dokumentumot a másolandó oldalával felfelé, a rövidebb élével előre töltse az automatikus lapadagoló tálcájába, vagy helyezze a másolandó oldalával lefelé a lapolvasó üveglapjára.

### Megjegyzések:

- Az automatikus lapadagoló tálcájába ne tegyen képeslapot, fényképet, kisméretű képet, fóliát, fotópapírt vagy vékony papírt (pl. újságkivágást). Ezeket az elemeket helyezze a lapolvasó üvegére
- Az automatikus lapadagoló jelzőfénye akkor kezd világítani, ha a papír megfelelően van betöltve.
- 2 Ha az automatikus lapadagoló tálcáját használja, a papírvezetőket igazítsa a dokumentumhoz.
- **3** A nyomtató kezelőpaneljén nyomja meg a **#** gombot, majd adja meg az FTP hivatkozási számot.

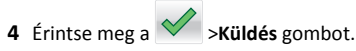

## Beolvasás FTP-re a címjegyzék segítségével

 Az eredeti dokumentumot a másolandó oldalával felfelé, a rövidebb élével előre töltse az automatikus lapadagoló tálcájába, vagy helyezze a másolandó oldalával lefelé a lapolvasó üveglapjára.

#### Megjegyzések:

- Az automatikus lapadagoló tálcájába ne tegyen képeslapot, fényképet, kisméretű képet, fóliát, fotópapírt vagy vékony papírt (pl. újságkivágást). Ezeket az elemeket helyezze a lapolvasó üvegére
- Az automatikus lapadagoló jelzőfénye akkor kezd világítani, ha a papír megfelelően van betöltve.
- 2 Ha az automatikus lapadagoló tálcáját használja, a papírvezetőket igazítsa a dokumentumhoz.
- 3 Lépjen a kezdőképernyőről a következő elemhez:

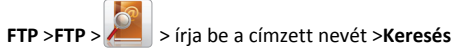

4 Érintse meg a címzett nevét.

Megjegyzés: További címzettek kereséséhez érintse meg az Új keresés lehetőséget, majd írja be a következő címzett nevét.

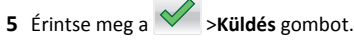

# Beolvasás számítógépre vagy flashmeghajtóra

## Beolvasás számítógépre az Embedded Web Server segítségével

1 Nyisson meg egy webböngészőt, és írja be a nyomtató IP-címét a címmezőbe.

- Tekintse meg a nyomtató IP-címét a nyomtató főképernyőjén. Az IP-cím számok négyelemű, pontokkal elválasztott halmaza, például 123.123.123.123.
- Ha használ proxykiszolgálót, átmenetileg tiltsa le a weboldal megfelelő betöltése érdekében.
- 2 Kattintson a Beolvasási profil >Beolvasási profil étrehozása elemre.
- 3 Válassza a szkennelési beállításokat, majd kattintson a Next (Tovább) gombra.

- 4 Válasszon egy helyet a számítógépen, ahová a szkennelt képet menteni kívánja.
- **5** Adja meg a szkennelés nevét és egy felhasználónevet.

Megjegyzés: A szkennelés neve az, ami a szkennelési profil listában a kijelzőn látható.

6 Kattintson a Küldés gombra.

Megjegyzés: Egy hivatkozási számot a rendszer automatikusan hozzárendel, amikor a Küldés gombra kattint. Ezt a parancsikonszámot használhatja a dokumentumok beolvasásakor.

- 7 Tekintse át a Beolvasási profil képernyőn található utasításokat.
  - a Az eredeti dokumentumot a másolandó oldalával felfelé. a rövidebb élével előre töltse az automatikus lapadagoló tálcájába, vagy helyezze a másolandó oldalával lefelé a lapolvasó üveglapjára.

#### Megjegyzések:

- Az automatikus lapadagoló tálcájába ne tegyen képeslapot, fényképet, kisméretű képet, fóliát, fotópapírt vagy vékony papírt (pl. újságkivágást). Ezeket az elemeket helyezze a lapolvasó üvegére
- Az automatikus lapadagoló jelzőfénye világítani kezd, ha a papír megfelelően lett betöltve.
- b Ha az automatikus lapadagoló tálcáját használja, a papírvezetőket igazítsa a dokumentumhoz.
- c Tegye az alábbiak valamelyikét:
  - Nyomja meg a # gombot, majd a billentyűzeten adja meg a parancsikon-számot.
  - Lépjen a kezdőképernyőről a következő elemhez: Várakozó feladatok > Profilok > válassza ki a hivatkozást a listáról

Megjegyzés: A lapolvasó beolvassa a dokumentumot, majd elküldi azt megadott mappába.

8 Tekintse meg a fájlt a számítógépen.

Megiegyzés: A kimeneti fáilt a rendszer elmentette a megadott helyre, vagy elindította a megadott programban.

## A Beolvasás számítógépre funkció beállítása

### Megjegyzések:

- Ez a funkció csak Windows Vista vagy újabb operációs rendszer esetén használható.
- Győződjön meg róla, hogy a számítógép és a nyomtató ugyanahhoz a hálózathoz csatlakozik.

- 1 Nyissa meg a nyomtatók mappát, majd válassza ki a nyomtatót.
  - Megjegyzés: Ha a nyomtató nem szerepel a listában, adja hozzá.
- 2 Nyissa meg a nyomtatóbeállításokat, majd szükség szerint módosítsa a beállításokat.
- 3 A kezelőpanelen érintse meg a Beolvasás számítógépre elemet > válassza ki a megfelelő beolvasási beállítást >Küldés.

## Beolvasás flash-meghajtóra

1 Az eredeti dokumentumot a másolandó oldalával felfelé, a rövidebb élével előre töltse az automatikus lapadagoló tálcájába, vagy helyezze a másolandó oldalával lefelé a lapolvasó üveglapjára.

#### Megjegyzések:

- Az automatikus lapadagoló tálcájába ne tegyen képeslapot, fényképet, kisméretű képet, fóliát, fotópapírt vagy vékony papírt (pl. újságkivágást). Ezeket az elemeket helyezze a lapolvasó üvegére
- Az automatikus lapadagoló jelzőfénye akkor kezd világítani, ha a papír megfelelően van betöltve.
- 2 Ha az automatikus lapadagoló tálcáját használja, a papírvezetőket igazítsa a dokumentumhoz.
- 3 Dugja be a flash-meghajtót a nyomtató előlapján lévő USB-portba.
  - Megjegyzés: Megjelenik az USB-meghajtó kezdőképernyője.
- 4 Válassza ki a célmappát, majd érintse meg a Beolvasás USBmeghajtóra elemet.

Megjegyzés: A nyomtató 30 másodperc inaktivitás után visszatér a kezdőképernyőre.

5 Módosítsa a beolvasási beállítást, majd érintse meg a Beolvasás lehetőségét.

# Elakadások megszüntetése

## [x] lapos papírelakadás, a kazetta eltávolításához emelje fel az elülső fedelet. [200-201]

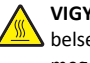

VIGYÁZAT! FORRÓ FELÜLET: Előfordulhat, hogy a nyomtató belseje forró. Az égési sérülések elkerülése érdekében várja meg, amíg lehűlnek a felületek.

1 Emelje fel az elülső fedelet, majd húzza le a multifunkciós adagoló ajtaját.

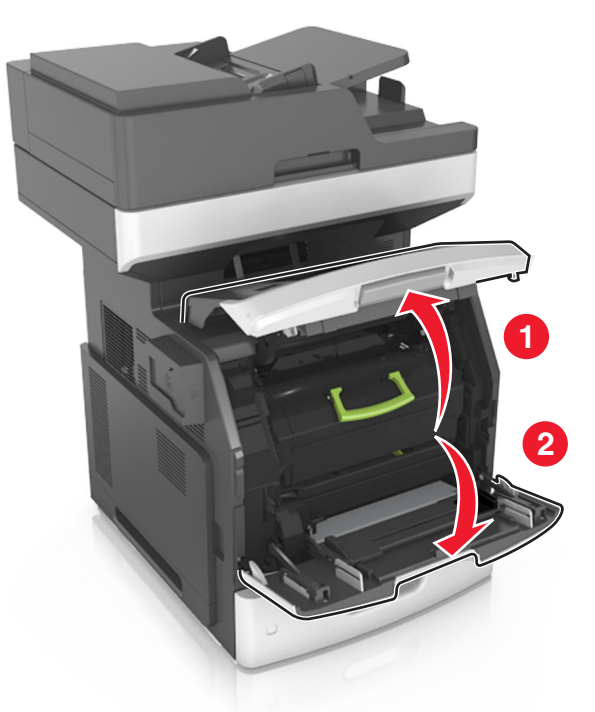

2 Emelje fel a zöld fogantyút, majd húzza ki a tonerkazettát a nyomtatóból.

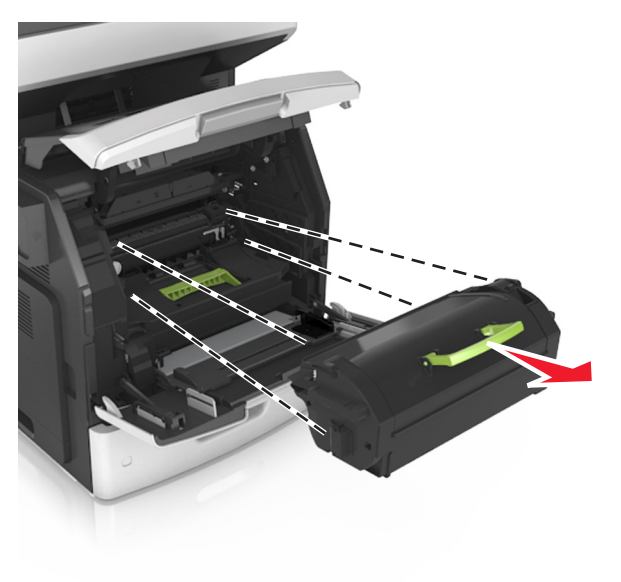

- **3** Tegye félre a festékkazettát.
- **4** Emelje fel a zöld fogantyút, majd húzza ki a képalkotó egységet a nyomtatóból.

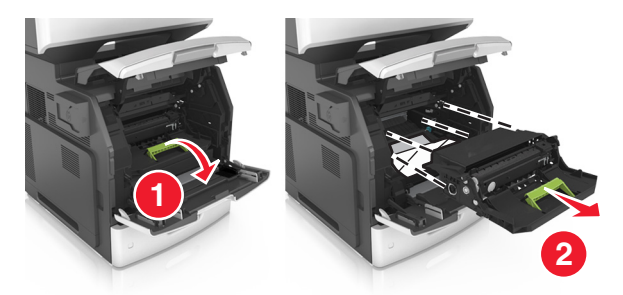

**5** Tegye félre a képalkotó egységet egyenletes, sima felületre.

Vigyázat - sérülésveszély: Ne tegye ki közvetlen fény hatásának a képalkotó egységet 10 percnél hosszabb ideig. A hosszabb ideig tartó közvetlen napsugárzás nyomtatási minőségbeli problémákat okozhat.

Vigyázat - sérülésveszély: Ne érjen a fényvezetődobhoz. Ha hozzáér, azzal romolhat a nyomtatás minősége.

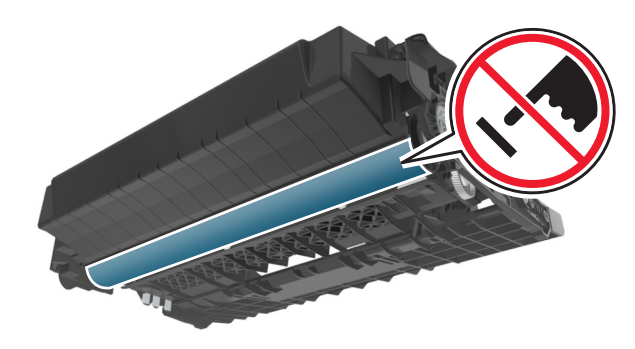

- 6 Húzza az elakadt papírt óvatosan jobbra, majd távolítsa el a nyomtatóból.
  - **Megjegyzés:** Ügyeljen arra, hogy minden papírdarabot eltávolítson.

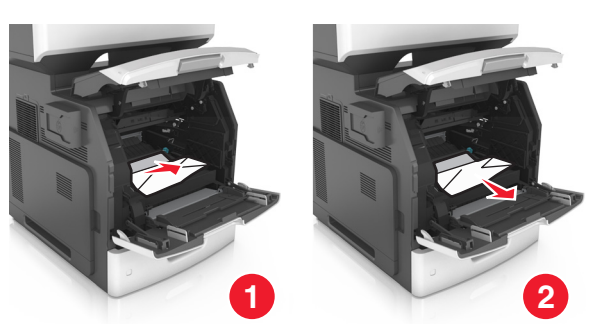

Vigyázat - sérülésveszély: Lehet, hogy az elakadt papíron meg nem száradt festék van, amely foltot ejthet a ruhadarabokon vagy a bőrön.

7 Telepítse a képalkotó egységet.

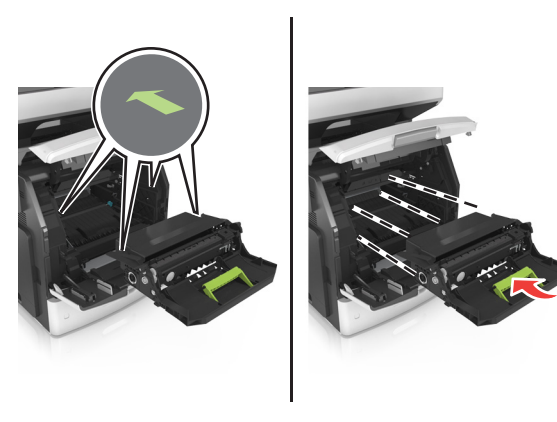

**Megjegyzés:** Használja útmutatóként a nyomtató oldalán található nyilakat.

8 Helyezze be a festékkazettát a nyomtatóba, majd nyomja vissza a zöld fogantyút a helyére.

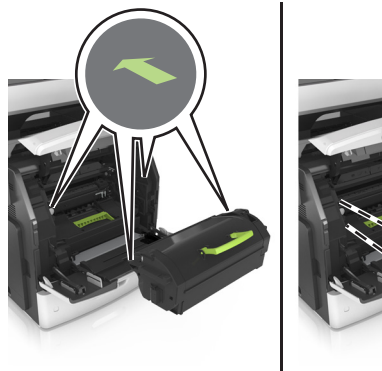

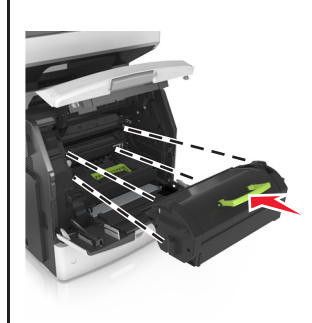

- Illessze a tonerkazetta útmutatóként használt nyilait a nyomtató nyilaihoz.
- Ellenőrizze, hogy a kazetta teljesen be van-e nyomva.

#### 9 Zárja be a többcélú adagoló ajtaját és a fedőlapot.

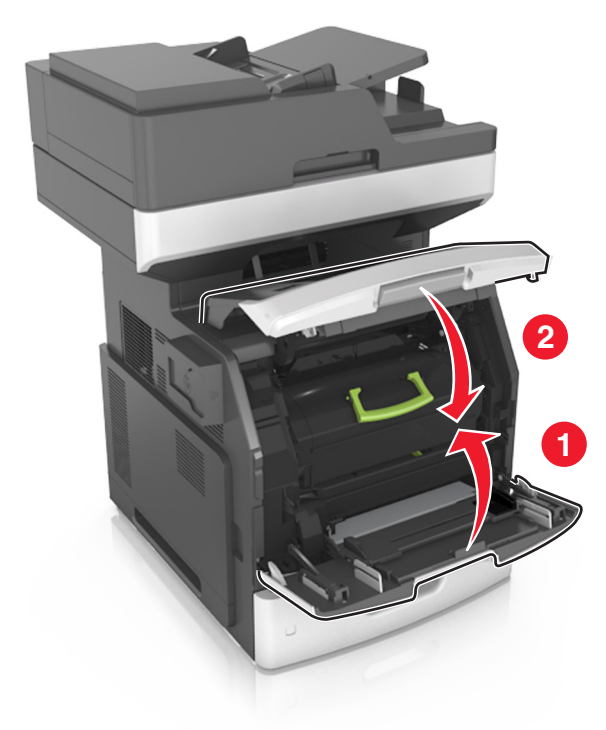

**10** A nyomtató vezérlőpultján érintse meg a **Kész** elemet az üzenet törléséhez és a nyomtatás folytatásához.

# [x] lapos papírelakadás, nyissa ki a hátsó felső ajtót. [202]

VIGYÁZAT! FORRÓ FELÜLET: Előfordulhat, hogy a nyomtató belseje forró. Az égési sérülések elkerülése érdekében várja meg, amíg lehűlnek a felületek.

#### **1** Nyissa le a hátsó ajtót.

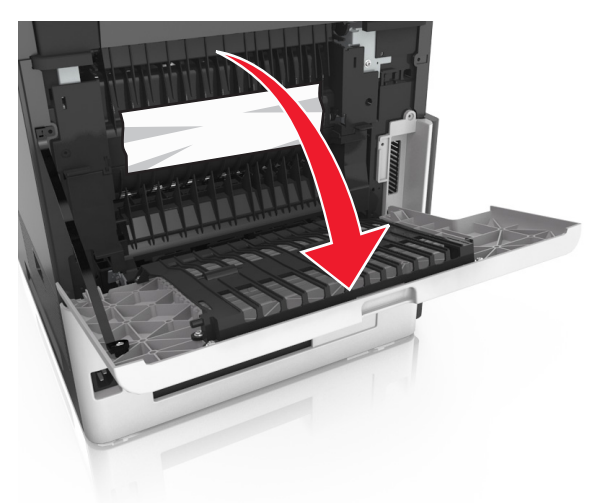

2 Fogja meg az elakadt papírt mindkét oldalán, és óvatosan húzza ki.

**Megjegyzés:** Ügyeljen arra, hogy minden papírdarabot eltávolítson.

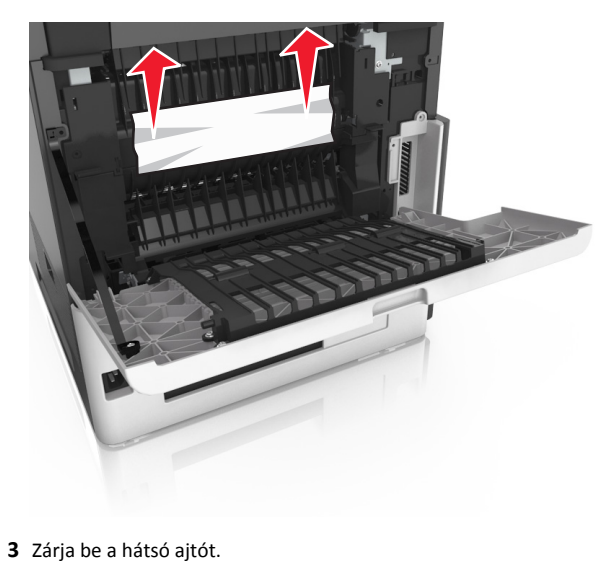

**4** A nyomtató vezérlőpultján érintse meg a **Kész** elemet az üzenet törléséhez és a nyomtatás folytatásához.

# [x] lapos papírelakadás, nyissa ki a hátsó alsó és felső ajtót. [231-234]

VIGYÁZAT! FORRÓ FELÜLET: Előfordulhat, hogy a nyomtató belseje forró. Az égési sérülések elkerülése érdekében várja meg, amíg lehűlnek a felületek.

1 Nyissa le a hátsó ajtót.

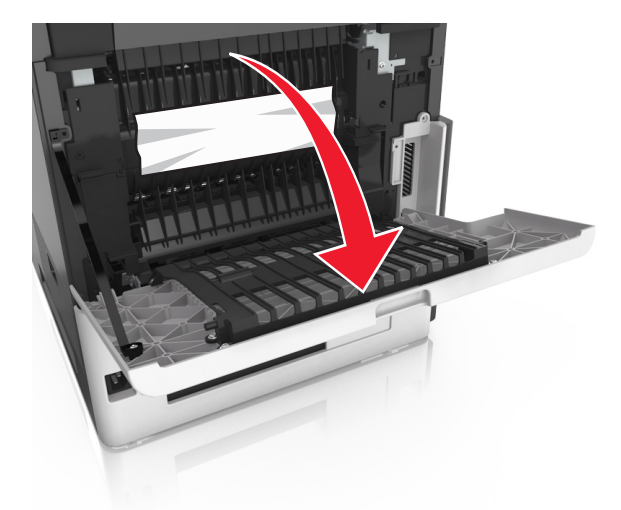

2 Fogja meg az elakadt papírt mindkét oldalán, és óvatosan húzza ki.

**Megjegyzés:** Ügyeljen arra, hogy minden papírdarabot eltávolítson.

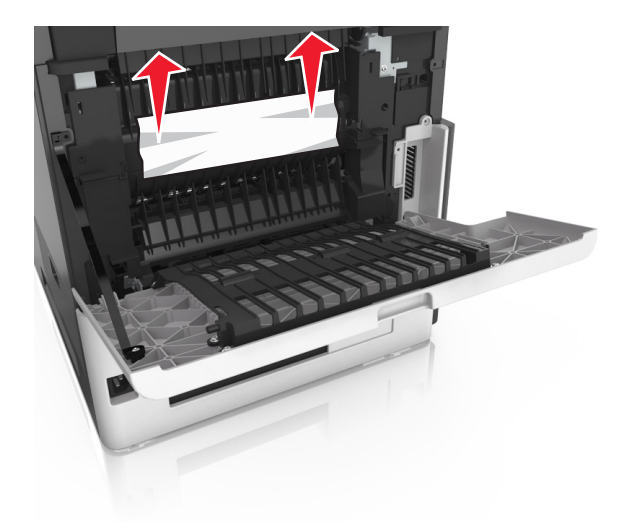

- **3** Zárja be a hátsó ajtót.
- 4 Nyomja meg a normál tálca hátulját.

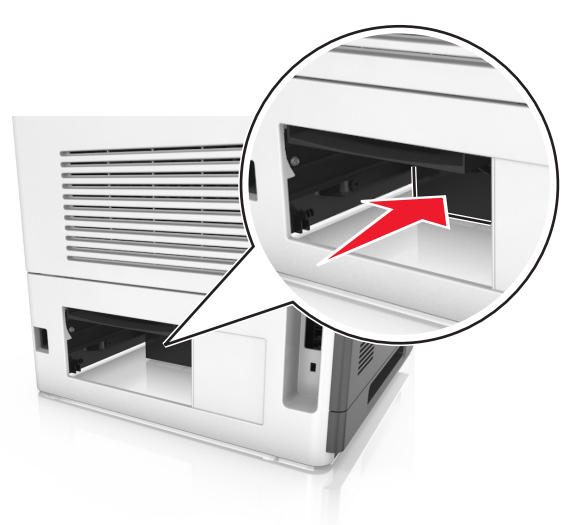

5 Nyomja le a hátsó duplex fület, majd határozottan fogja meg az elakadt papírt, és óvatosan húzza ki.

**Megjegyzés:** Ügyeljen arra, hogy minden papírdarabot eltávolítson.

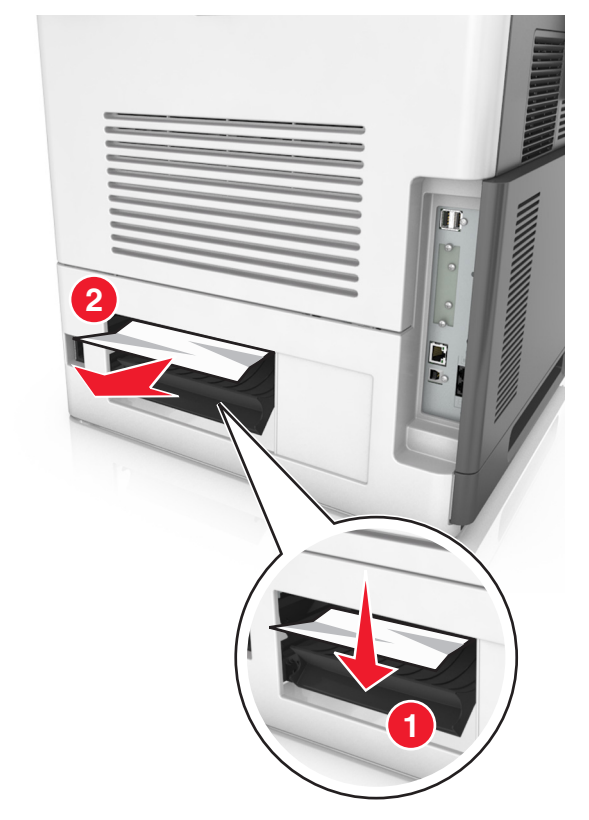

- **6** Helyezze be a normál tálcát.
- 7 A nyomtató vezérlőpultján érintse meg a Kész elemet az üzenet törléséhez és a nyomtatás folytatásához.

# [x] lapos papírelakadás, távolítsa el a normál tárolóból az elakadt papírt. [203]

- 1 Fogja meg az elakadt papírt mindkét oldalán, és óvatosan húzza ki.
  - **Megjegyzés:** Ügyeljen arra, hogy minden papírdarabot eltávolítson.

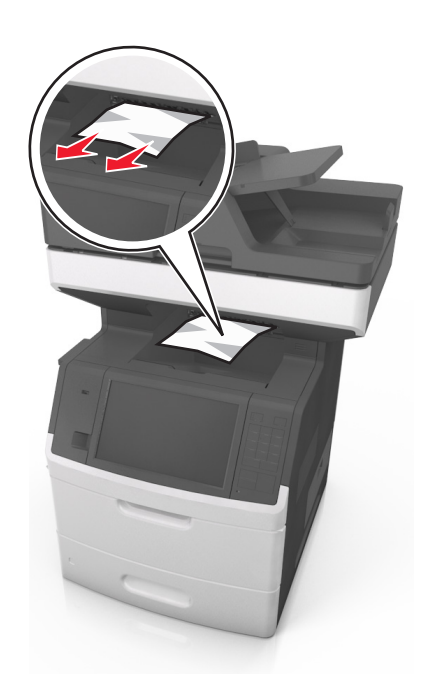

2 A nyomtató vezérlőpultján érintse meg a Kész elemet az üzenet törléséhez és a nyomtatás folytatásához.

# [x] lapos papírelakadás, távolítsa el az 1. tálcát a duplex megtisztításához. [235-239]

**1** Húzza ki teljesen a tálcát.

Megjegyzés: Kicsit emelje meg a tálcát, majd húzza ki.

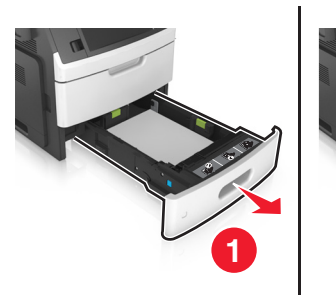

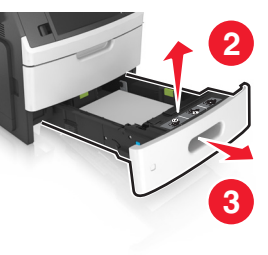

**2** Nyomja le az elülső duplex fület, majd határozottan fogja meg az elakadt papírt, és óvatosan húzza jobbra ki a nyomtatóból.

**Megjegyzés:** Ügyeljen arra, hogy minden papírdarabot eltávolítson.

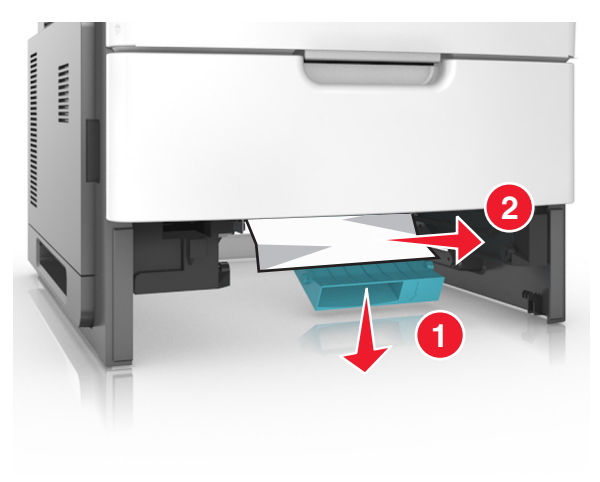

- **3** Helyezze vissza a tálcát.
- **4** A nyomtató vezérlőpultján érintse meg a **Kész** elemet az üzenet törléséhez és a nyomtatás folytatásához.

## [x] lapos papírelakadás, nyissa ki a(z) [x]. tálcát. [24x]

 Ellenőrizze, hogy melyik tálcát mutatja a nyomtató kijelzője, majd húzza ki ezt a tálcát.

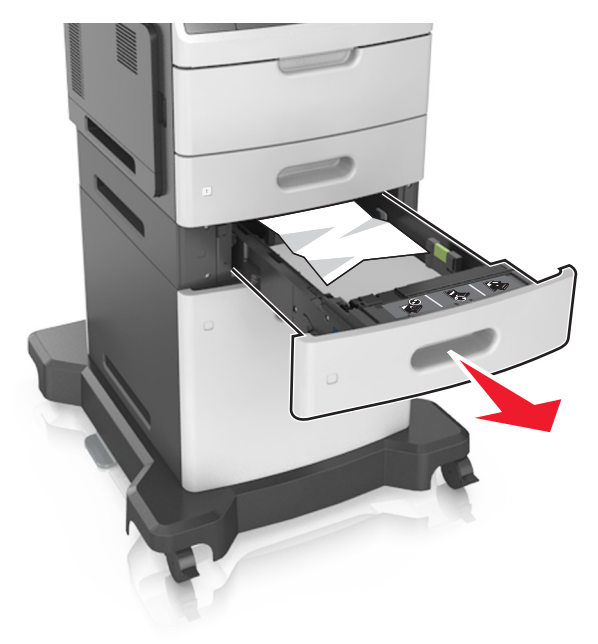

2 Fogja meg az elakadt papírt mindkét oldalán, és óvatosan húzza ki.

**Megjegyzés:** Ügyeljen arra, hogy minden papírdarabot eltávolítson.

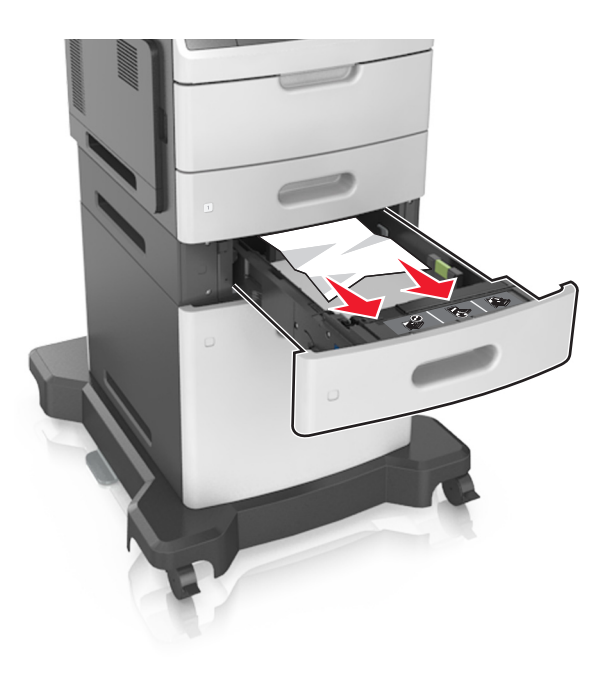

- **3** Helyezze vissza a tálcát.
- **4** A nyomtató vezérlőpultján érintse meg a **Kész** elemet az üzenet törléséhez és a nyomtatás folytatásához.

# [x] lapos papírelakadás, tegye szabaddá a kézi adagolót. [250]

1 A többcélú adagolónál fogja meg erősen az elakadt papírt mindkét oldalán, és óvatosan húzza ki.

**Megjegyzés:** Ügyeljen arra, hogy minden papírdarabot eltávolítson.

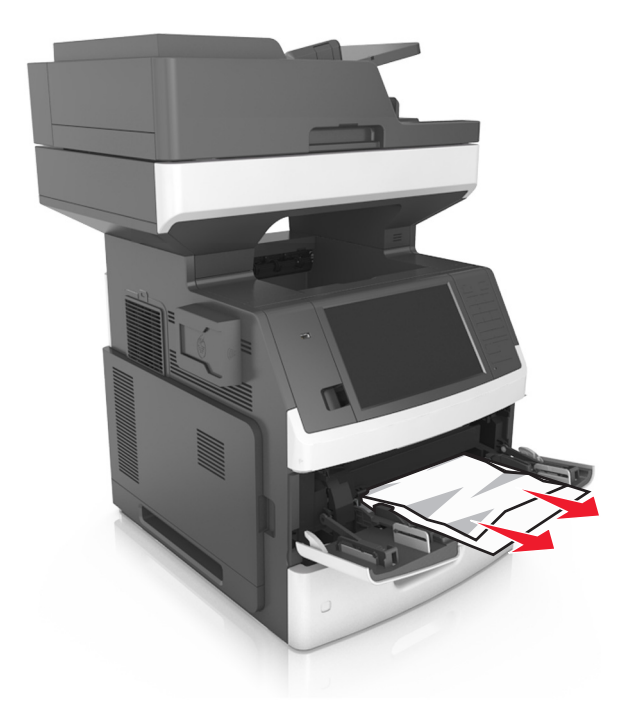

2 Hajlítsa meg és legyezze meg párszor a papírköteget, hogy a papírlapok ne tapadjanak össze. Ne hajtsa meg, és ne gyűrje össze a papírt. Egyenesítse ki a köteg szélét egy egyenes felületen.

![](_page_24_Picture_2.jpeg)

**3** Töltsön újra papírt a többcélú adagolóba.

**4** Csúsztassa a papírvezetőt, amíg enyhén neki nem ütközik a papír szélének.

![](_page_24_Picture_5.jpeg)

**5** A nyomtató vezérlőpultján érintse meg a **Kész** elemet az üzenet törléséhez és a nyomtatás folytatásához.

## [x] lapos papírelakadás, nyissa ki az automatikus adagoló fedelét. [28y.xx]

1 Vegye ki az eredeti dokumentumokat az automatikus lapadagoló tálcájáról.

**Megjegyzés:** Az üzenet addig nem tűnik el, amíg az összes lapot el nem távolítja az automatikus lapadagoló tálcájáról.

2 Nyissa ki az automatikus lapadagoló fedelét.

![](_page_24_Picture_11.jpeg)

- 3 Fogja meg az elakadt papírt mindkét oldalán, és óvatosan húzza ki.
  - **Megjegyzés:** Ügyeljen arra, hogy minden papírdarabot eltávolítson.
- 4 Zárja le az automatikus lapadagoló borítását.
- **5** Nyissa fel a lapolvasó fedelét.

![](_page_24_Picture_16.jpeg)

6 Ha a papírelakadás az ADF alsó ajtajában vagy az ADF kimeneti tárolójában történt, nyissa ki az ADF alsó ajtaját, majd fogja meg erősen az elakadt papírt mindkét oldalán.

Megjegyzés: Ügyeljen arra, hogy minden papírdarabot eltávolítson.

![](_page_25_Picture_2.jpeg)

- 7 Csukja be az ADF alsó ajtaját.
- 8 Egyenesítse ki az eredeti dokumentumok széleit, majd töltse be azokat az automatikus lapadagolóba, és állítsa be a papírvezetőt.
- **9** A nyomtató vezérlőpultján érintse meg a **Kész** elemet az üzenet törléséhez és a nyomtatás folytatásához.